# UG0478 User Guide IGLOO2 FPGA Evaluation Kit

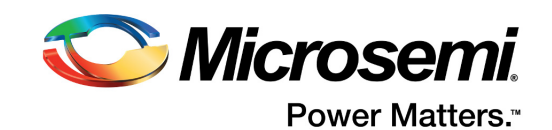

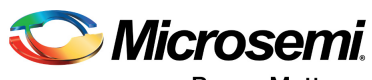

Power Matters."

Microsemi Corporate Headquarters One Enterprise, Aliso Viejo, CA 92656 USA Within the USA: +1 (800) 713-4113 Outside the USA: +1 (949) 380-6100 Fax: +1 (949) 215-4996 Email: sales.support@microsemi.com www.microsemi.com

© 2017 Microsemi Corporation. All rights reserved. Microsemi and the Microsemi logo are trademarks of Microsemi Corporation. All other trademarks and service marks are the property of their respective owners. Microsemi makes no warranty, representation, or guarantee regarding the information contained herein or the suitability of its products and services for any particular purpose, nor does Microsemi assume any liability whatsoever arising out of the application or use of any product or circuit. The products sold hereunder and any other products sold by Microsemi have been subject to limited testing and should not be used in conjunction with mission-critical equipment or applications. Any performance specifications are believed to be reliable but are not verified, and Buyer must conduct and complete all performance and other testing of the products, alone and together with, or installed in, any end-products. Buyer shall not rely on any data and performance specifications or parameters provided by Microsemi. It is the Buyer's responsibility to independently determine suitability of any products and to test and verify the same. The information provided by Microsemi hereunder is provided "as is, where is" and with all faults, and the entire risk associated with such information is entirely with the Buyer. Microsemi does not grant, explicitly or implicitly, to any party any patent rights, licenses, or any other IP rights, whether with regard to such information itself or anything described by such information. Information provided in this document is proprietary to Microsemi, and Microsemi reserves the right to make any changes to the information in this document or to any products and services at any time without notice.

#### **About Microsemi**

Microsemi Corporation (Nasdaq: MSCC) offers a comprehensive portfolio of semiconductor and system solutions for aerospace & defense, communications, data center and industrial markets. Products include high-performance and radiation-hardened analog mixed-signal integrated circuits, FPGAs, SoCs and ASICs; power management products; timing and synchronization devices and precise time solutions, setting the world's standard for time; voice processing devices; RF solutions; discrete components; enterprise storage and communication solutions, security technologies and scalable anti-tamper products; Ethernet solutions; Power-over-Ethernet ICs and midspans; as well as custom design capabilities and services. Microsemi is headquartered in Aliso Viejo, California, and has approximately 4,800 employees globally. Learn more at www.microsemi.com.

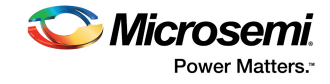

# Contents

| 1 | Revisi<br>1.1<br>1.2<br>1.3<br>1.4<br>1.5 | on History         1           Revision 4.1         1           Revision 4.0         1           Revision 3.0         1           Revision 2.0         1           Revision 1.0         1                                                                                                    |
|---|-------------------------------------------|----------------------------------------------------------------------------------------------------|
| 2 | Introd<br>2.1<br>2.2<br>2.3<br>2.4<br>2.5 | uction       2         Kit Contents       2         Block Diagram       3         Web Resources       3         Board Description       3         Board Key Components       5                                                                                                    |
| 3 | Install<br>3.1<br>3.2<br>3.3              | ation and Settings6Software Settings6Hardware Settings63.2.1Jumper Settings3.2.2LEDs3.2.3Test PointsPower Sources8                                                                                                    |
| Л | 3.4                                       | Testing the Hardware                                                                                                    |
| - | 4.1<br>4.2<br>4.3                         | Powering Up the Board       10         Current Measurement       10         4.2.1       1.2 V Current Sensing for Normal Operation       10         4.2.2       1.2 V Current Sensing for Flash*Freeze       11         4.2.3       1.8 V Current Sensing       11         Memory Interface       12                       |
|   | 4.4<br>4.5<br>4.6                         | 4.3.1       Mobile LPDDR SDRAM       12         4.3.2       SPI Serial Flash       12         SERDES0 Interface       13         USB Interface       14         Marvell PHY (88E1340S)       14                                                                                                    |
|   | 4.7<br>4.8<br>4.9<br>4.10<br>4.11         | Programming         16           FTDI Interface         16           I2C Port Header         17           System Reset         18           Clock Sources         18                                                                                                    |
|   | 4.12                                      | 4.11.1       50 MHz Oscillator       18         4.11.2       Other Clock Sources       19         User Interface       19         4.12.1       User LEDs       19         4.12.2       Push-Button Switches       20         4.12.3       Slide Switches (DPDT)       20         4.12.4       DIP Switches (SPST)       21 |
|   | 4.13                                      | GPIO Header Pin Out                                                                                                    |

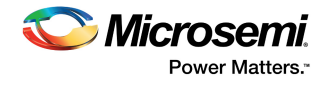

| Pin List |                                                                                    |                                                                                                    |                                                                                                    |
|----------|------------------------------------------------------------------------------------|----------------------------------------------------------------------------------------------------|----------------------------------------------------------------------------------------------------|
| Board    | Comp                                                                               | onent Placement                                                                                                    | 37                                                                                                    |
| Demo     | Desig                                                                              | n                                                                                                    | 39                                                                                                    |
| Manut    | facturir                                                                           | ng Test                                                                                                    | 40                                                                                                    |
| 8.1      | Board S                                                                            | Setup                                                                                                    | . 40                                                                                                    |
| 8.2      | Loopba                                                                             | ck Test for SerDes Lanes                                                                                                    | . 40                                                                                                    |
|          | 8.2.1                                                                              | Internal Loopback Test                                                                                                    | . 40                                                                                                    |
|          | 8.2.2                                                                              | External Loopback Test                                                                                                    | . 45                                                                                                    |
| 8.3      | LPDDR                                                                              | and SPI Tests                                                                                                    | . 45                                                                                                    |
|          | 8.3.1                                                                              | LPDDR Test                                                                                                    | . 47                                                                                                    |
|          | 8.3.2                                                                              | SPI Flash Test                                                                                                    | . 48                                                                                                    |
| 8.4      | Switch a                                                                           | and LED Tests                                                                                                    | . 48                                                                                                    |
| 8.5      | Board D                                                                            | Debugging                                                                                                    | . 48                                                                                                    |
|          | 8.5.1                                                                              | Power Supply Validation                                                                                                    | . 48                                                                                                    |
|          | 8.5.2                                                                              | Clock Measurement                                                                                                    | . 49                                                                                                    |
|          | 8.5.3                                                                              | Reset Measurement                                                                                                    | . 49                                                                                                    |
| 8.6      | FPGA F                                                                             | Programming Using Embedded FlashPro5                                                                                                    | . 49                                                                                                    |
|          | Pin Lis<br>Board<br>Demo<br>Manut<br>8.1<br>8.2<br>8.3<br>8.3<br>8.4<br>8.5<br>8.6 | Pin List<br>Board Comp<br>Demo Desig<br>Manufacturin<br>8.1 Board S<br>8.2 Loopba<br>8.2.1<br>8.2 Loopba<br>8.2.1<br>8.3 LPDDR<br>8.3.1<br>8.3.2<br>8.4 Switch a<br>8.5 Board D<br>8.5.1<br>8.5.2<br>8.5.3<br>8.6 FPGA F | Pin List         Board Component Placement         Demo Design         Manufacturing Test         8.1       Board Setup         8.2       Loopback Test for SerDes Lanes         8.2.1       Internal Loopback Test         8.2.2       External Loopback Test         8.3       LPDDR and SPI Tests         8.3.1       LPDDR Test         8.3.2       SPI Flash Test         8.4       Switch and LED Tests         8.5       Board Debugging         8.5.1       Power Supply Validation         8.5.2       Clock Measurement         8.5.3       Reset Measurement         8.6       FPGA Programming Using Embedded FlashPro5 |

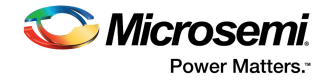

# **Figures**

| Figure 1  | IGLOO2 Evaluation Kit Block Diagram             | . 3 |
|-----------|-------------------------------------------------|-----|
| Figure 2  | IGLOO2 FPGA Evaluation Kit Board                | . 4 |
| Figure 3  | Voltage Rails in the IGLOO2 FPGA Evaluation Kit | . 8 |
| Figure 4  | Powering Up the Board                           | 10  |
| Figure 5  | Core Power Measurement                          | 11  |
| Figure 6  | 1.8 V Power Measurement                         | 11  |
| Figure 7  | IGLOO2 Memory Interface                         | 12  |
| Figure 8  | SERDES0 Interface                               | 13  |
| Figure 9  |                                                 | 14  |
| Figure 10 | Marvell PHY Interface                           | 15  |
| Figure 11 | IGLOO2 Programming Interface                    | 16  |
| Figure 12 | FTDI Interface                                  | 17  |
| Figure 13 | System Reset Interface                          | 18  |
| Figure 14 | Clock Oscillator Interface                      | 18  |
| Figure 15 | LED Interface                                   | 19  |
| Figure 16 | Switches Interface                              | 20  |
| Figure 17 | SPST Interface                                  | 21  |
| Figure 18 | Silkscreen Top View                             | 37  |
| Figure 19 | Silkscreen Bottom View                          | 38  |
| Figure 20 | SERDES TEST APP Window                          | 41  |
| Figure 21 | Port Settings Tab                               | 41  |
| Figure 22 | Selecting the COM Port                          | 42  |
| Figure 23 | SERDES Analyzer Tab                             | 42  |
| Figure 24 | Deasserting Core Reset                          | 43  |
| Figure 25 | Selecting Register Space                        | 43  |
| Figure 26 | Enabling Internal Loopback                      | 43  |
| Figure 27 | Enabled Internal Loopback                       | 43  |
| Figure 28 | Enabling PRBS Generator                         | 44  |
| Figure 29 | Enabling PRBS Pattern Generation                | 44  |
| Figure 30 | Disabling Internal Loopback                     | 44  |
| Figure 31 | Selecting SerDes Lane 1                         | 45  |
| Figure 32 | Enabling PRBS Generator                         | 45  |
| Figure 33 | Enabling PRBS Pattern Generation                | 45  |
| Figure 34 | MTD TESTER Window                               | 46  |
| Figure 35 | Port Setting Tab in MTD TESTER Window           | 46  |
| Figure 36 | Selecting COM Port                              | 46  |
| Figure 37 | Register Configuration Tab                      | 47  |
| Figure 38 | LPDDR Test Passed                               | 47  |
| Figure 39 | SPI Flash Test Passed                           | 48  |
| Figure 40 | FlashPro Window                                 | 50  |
| Figure 41 | New Project Window                              | 50  |
| Figure 42 | Configuring the Device                          | 51  |

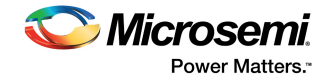

# **Tables**

| Kit Contents                               | 2                                                                                                    |
|--------------------------------------------|----------------------------------------------------------------------------------------------------|
| IGLOO2 FPGA Evaluation Board Components    | 5                                                                                                    |
| Jumper Settings                            | . 6                                                                                                    |
| LEDs in Pre-Programmed Demo Design         | . 7                                                                                                    |
| Test Points for Pre-Programmed Demo Design | 7                                                                                                    |
| I/O Voltage Rails                          | 8                                                                                                    |
| I2C Port Header                            | . 17                                                                                                    |
| 50 MHz Clock                               | . 18                                                                                                    |
| LEDs                                       | . 19                                                                                                    |
| Push-Button Switches                       | . 20                                                                                                    |
| DIP Switches                               | . 21                                                                                                    |
| GPIO Header Pin Out                        | . 22                                                                                                    |
| Pin List                                   | . 23                                                                                                    |
| Loopback Tests for SerDes Lanes            | 40                                                                                                    |
| Power Supply Ranges                        | 49                                                                                                    |
|                                            | Kit Contents<br>IGLOO2 FPGA Evaluation Board Components<br>Jumper Settings<br>LEDs in Pre-Programmed Demo Design<br>Test Points for Pre-Programmed Demo Design<br>I/O Voltage Rails<br>I2C Port Header<br>50 MHz Clock<br>LEDs<br>Push-Button Switches<br>DIP Switches<br>GPIO Header Pin Out<br>Pin List<br>Loopback Tests for SerDes Lanes<br>Power Supply Ranges |

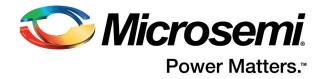

# **1** Revision History

The revision history describes the changes that were implemented in the document. The changes are listed by revision, starting with the most current publication.

# 1.1 Revision 4.1

Libero SoC software license information was updated from Gold to Silver. For more information, see Software Settings, page 6.

# 1.2 Revision 4.0

The following is a summary of the changes in revision 3.0 of this document.

- Throughout the document, figures were updated in accordance with revision E of the IGLOO2 M2GL-EVAL-KIT.
- Information about jumper settings was updated. For more information, see Jumper Settings, page 6.
- Information about the LPDDR SDRAM interface was updated. For more information, see Mobile LPDDR SDRAM, page 12.
- Information about programming the device for the manufacturing test was updated. For more information, see FPGA Programming Using Embedded FlashPro5, page 49.

# 1.3 Revision 3.0

Updated LPDDR resolution changes (SAR 52540, SAR 57285, SAR 61490, SAR 53271).

# 1.4 Revision 2.0

Added the recommended cable (SAR 53759).

# 1.5 Revision 1.0

Updated Manufacturing Test, page 40 (SAR 52040).

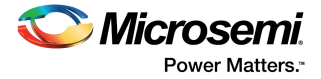

# 2 Introduction

The RoHS-compliant IGLOO<sup>®</sup>2 FPGA Evaluation Kit (M2GL-EVAL-KIT) enables you to develop the following types of applications:

- Motor control
- System management
- Industrial automation
- High-speed serial I/O applications:
  - Peripheral component interconnect express (PCIe)
  - Serial-gigabit media independent interface (SGMII)
  - User-customizable serial interfaces

## 2.1 Kit Contents

•

The following table lists the contents of the IGLOO2 Evaluation Kit.

| Item                                                                          | Quantity |
|-------------------------------------------------------------------------------|----------|
| IGLOO2 Evaluation Board with M2GL010T-1FGG484 device                          | 1        |
| FlashPro4 JTAG programmer for programming and debugging the IGLOO2 device     | 1        |
| USB A male to mini-USB B male cable for UART/power interface (up to 1A) to PC | 1        |
| +12 V/2 A wall-mounted power supply                                           | 1        |
| Quickstart card                                                               | 1        |

#### Table 1 •Kit Contents

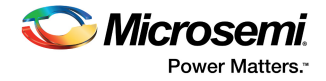

# 2.2 Block Diagram

The following figure is the block diagram of the IGLOO2 FPGA Evaluation Kit.

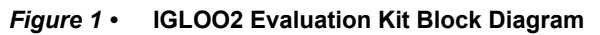

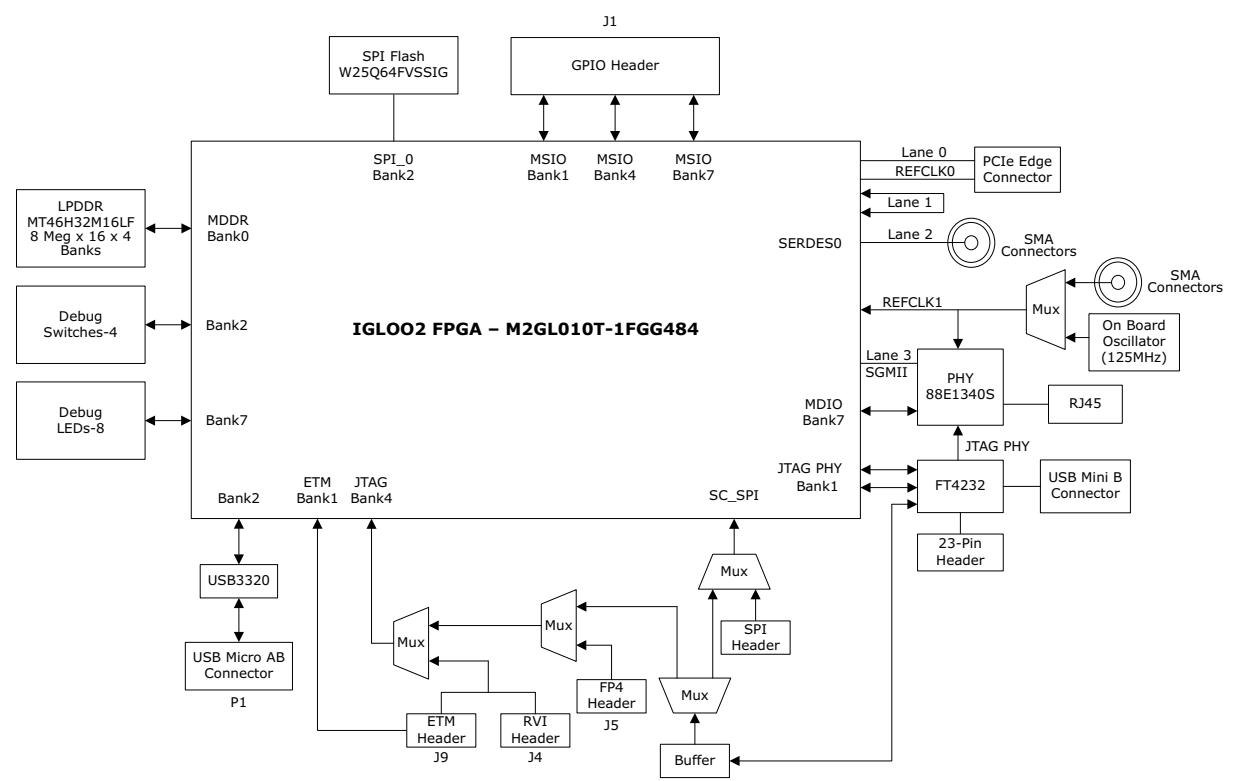

# 2.3 Web Resources

For more information about the M2GL-EVAL-KIT, see http://www.microsemi.com/products/fpgasoc/design-resources/dev-kits/igloo2/igloo2-evaluation-kit#overview.

# 2.4 Board Description

The IGLOO2 Evaluation Kit offers a full-featured evaluation board for IGLOO2 FPGAs. The kit integrates the following on a single chip:

- Reliable flash-based FPGA fabric
- Advanced security processing accelerators
- Digital signal processing (DSP) blocks
- Static random-access memory (SRAM)
- Embedded non-volatile memory (eNVM)
- High-performance communication interfaces

The board has several interfaces including an RJ45 connector for 10/100/1000 Ethernet, a full-duplex serializer/deserializer (SerDes) lane connected through Subminiature version A (SMA) connectors, a 64bit GPIO header, and various connectors for SPI support.

The IGLOO2 memory management system supports 512 Mb on-board mobile LPDDR SDRAM memory and 64 Mb SPI flash memory. The SerDes block can be accessed either through the PCIe edge connector or using high-speed SMA connectors.

The printed circuit board (PCB) supports the M2GL010T device in an FGG484 package. The board has eight layers and is manufactured with FR4 dielectric material.

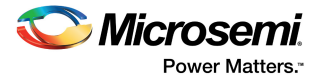

The following figure is a snapshot of the IGLOO2 Evaluation Board with its engineering silicon.

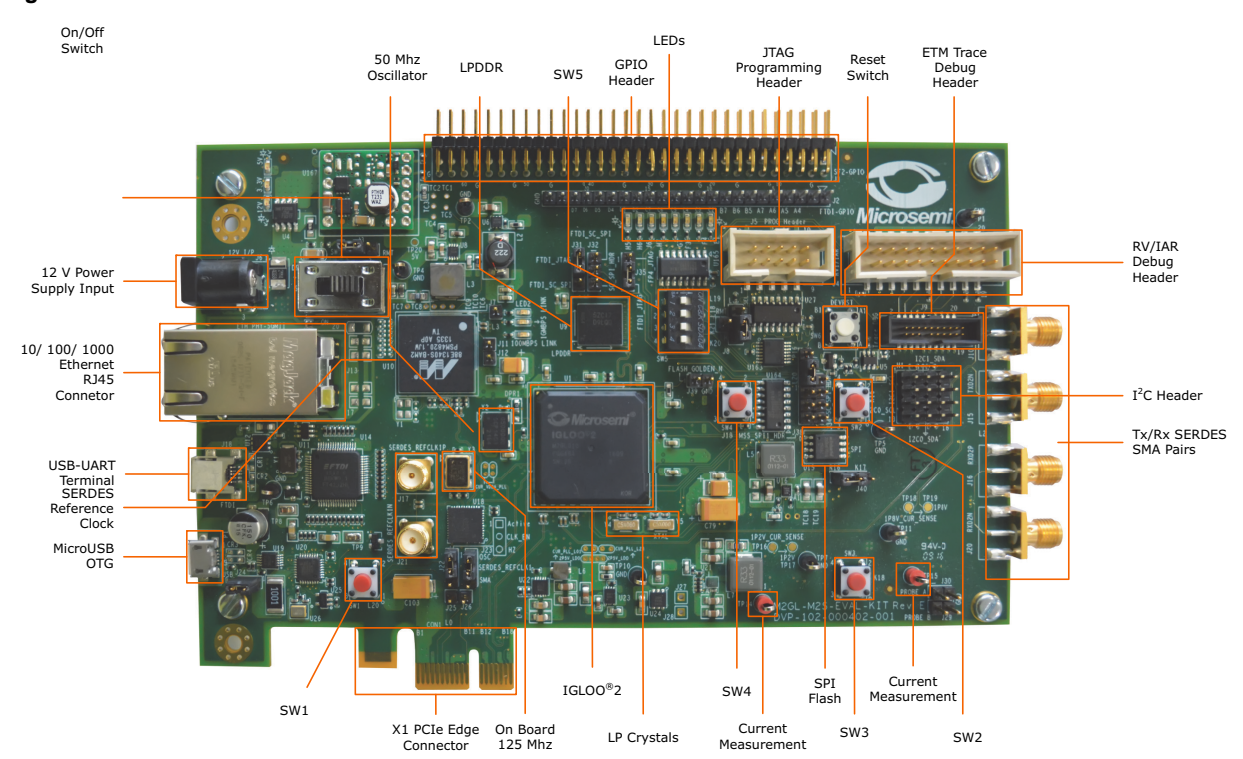

## Figure 2 • IGLOO2 FPGA Evaluation Kit Board

**Note:** Microsemi recommends using a 12-inch SMA male to SMA male Precision Cable using the RoHS-compliant PE-SR405FLJ coax with the IGLOO2 Evaluation Kit. For more information, see *http://www.pasternack.com/sma-male-sma-male-pe-sr405flj-cable-assembly-pe39429-12-p.aspx*.

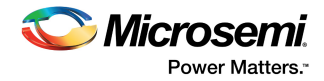

# 2.5 Board Key Components

The following table lists key components of the IGLOO2 FPGA Evaluation Kit.

## Table 2 • IGLOO2 FPGA Evaluation Board Components

| Name                                                            | Description                                                                                                    |  |
|-----------------------------------------------------------------|----------------------------------------------------------------------------------------------------|--|
| M2GL010T-1FGG484                                                | Microsemi IGLOO2 FPGA                                                                                                    |  |
| Mobile low-power DDR<br>SDRAM                                   | 512 Mb (MT46H32M16LF – 8 Meg × 16 × 4 banks) for storing the data bits                                                                                                    |  |
| SPI flash                                                       | 64 Mb Winbond electronics W25Q64FVSSIG SPI flash connected to SPI port 0 of the IGLOO2 FPGA high-performance memory system (HPMS)                                                                                                    |  |
| Ethernet                                                        | RJ45 connector (Ethernet jack with built-in magnetics) interfacing with Marvell 10/100/1000 BASE-T PHY chip 88E1340S in serial gigabit media independent interface (SGMII) mode, which, in turn, interfaces with the Ethernet port of the IGLOO2 FPGA (on-<br>chip MAC and external PHY). |  |
| RVI header                                                      | RVI header for application programming and debugging from Keil ULINK or IAR J-Link                                                                                                    |  |
| FP4 header                                                      | FlashPro4 programming header for programming and debugging the IGLOO2 FPGA using Microsemi tools                                                                                                    |  |
| Future Technology<br>Devices International<br>(FTDI) programmer | FTDI programmer interface (J18) to program the external SPI flash                                                                                                    |  |
| Embedded trace macro<br>(ETM) cell header                       | ETM header for debugging                                                                                                    |  |
| GPIO header                                                     | General purpose input/output (GPIO) header for multi-standard I/O (MSIO) signals to be routed                                                                                                    |  |
| PCIe edge connector                                             | PCIe edge connector with one lane                                                                                                    |  |
| Dual in-line package<br>(DIP) switch                            | Debug switch for user applications                                                                                                    |  |
| Light-emitting diodes<br>(LEDs)                                 | Eight active-low LEDs that are connected to some of the user I/Os for debug and three active-high LEDs that are used for power supply indication                                                                                                    |  |
| Push-button reset                                               | Push-button system reset for the IGLOO2 system                                                                                                    |  |
| Push-button switches                                            | Four push-button switches for test and navigation                                                                                                    |  |
| USB interface                                                   | USB micro AB connector, interfacing with the high speed USB2.0 ULPI transceiver chip USB3320 which, in turn, interfaces with the FPGA pins of the IGLOO2 HPMS                                                                                                    |  |
| OSC-125                                                         | 125 MHz clock oscillator with differential output                                                                                                    |  |
| OSC-50                                                          | 50 MHz clock oscillator                                                                                                    |  |
| OSC-32                                                          | 32.768 KHz low-power oscillator                                                                                                    |  |

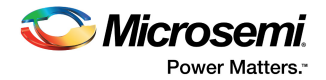

# 3 Installation and Settings

This section provides information about software and hardware settings required to run the pre-programmed demo design in the IGLOO2 Evaluation Kit.

## 3.1 Software Settings

Download and install the latest release of Microsemi Libero<sup>®</sup> SoC software v11.1 or later from the Microsemi website, and register for a Silver license. For instructions about how to install Libero and SoftConsole, see the *Libero Installation and Licensing Guide*.

For instructions about how to download and install Microsemi DirectCores, SGCores, and driver firmware cores, which must be installed on the PC where the Libero software is installed, see the *Installing IP Cores and Drivers User Guide*.

## 3.2 Hardware Settings

This section provides information about jumper settings, switches, LEDs, and DIP switches in the preprogrammed demo design.

## 3.2.1 Jumper Settings

Connect the jumpers with the settings specified in the following table to evaluate the pre-programmed demo design.

| Jumper | Description                                                                                   | Pins                                                                                                    | Default<br>Setting |
|--------|-----------------------------------------------------------------------------------------------|----------------------------------------------------------------------------------------------------|--------------------|
| J23    | Jumper to select switch-side MUX inputs of A or B to the line side                            | Pin 1-2 (input A to the line side) that is<br>on board 125 MHz differential clock<br>oscillator output will be routed to line<br>side | Closed             |
|        |                                                                                               | Pin 2-3 (input B to the line side) that is<br>external clock required to source<br>through SMA connectors to the line<br>side         | Open               |
| J22    | Jumper to select the output enable                                                            | Pin 1-2 (line-side output enabled)                                                                                                    | Closed             |
|        | control for the line side outputs                                                             | Pin 2-3 (line-side output disabled)                                                                                                   | Open               |
| J24    | Jumper to provide the VBUS supply to USB when using in Host mode                              |                                                                                                    | Open               |
| J8     | JTAG selection jumper to select<br>between RVI header or FP4 header for<br>application debug  | Pin 1-2 FP4 for SoftConsole/FlashPro                                                                                                  | Closed             |
|        |                                                                                               | Pin 2-3 RVI for Keil ULINK/IAR J-Link                                                                                                 | Open               |
|        |                                                                                               | Pin 2-4 for toggling JTAG_SEL signal<br>remotely using the GPIO capability of<br>the FT4232 chip                                      | Open               |
| J3     | Jumper to select either the SW2 input or<br>the ENABLE_FT4232 signal from the<br>FT4232H chip | Pin 1-2 for manual power switching using the SW7 switch                                                                               | Closed             |
|        |                                                                                               | Pin 2-3 for remote power switch using the GPIO capability of the FT4232 chip                                                          | Open               |

#### Table 3 • Jumper Settings

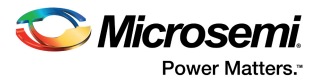

#### Table 3 • Jumper Settings (continued)

| J31 | Jumper to select between FTDI JTAG programming and FTDI slave | Pin 1-2 for FlashPro FTDI JTAG<br>programming | Closed |
|-----|---------------------------------------------------------------|-----------------------------------------------|--------|
|     | programming                                                   | Pin 2-3 for SPI slave programming             | Open   |
| J32 | Jumper to select between FTDI SPI and SC_SCI header           | Pin 1-2 for programming through FTDI SPI      | Closed |
|     |                                                               | Pin 2-3 for programming through SC_SPI header | Open   |
| J35 | Jumper to select between FP4 Header and FTDI JTAG             | Pin 1-2 for programming through FP4 header    | Closed |
|     |                                                               | Pin 2-3 for programming through FTDI JTAG     | Open   |

For the locations of various jumpers and test points on the IGLOO2 Evaluation Board, see Figure 18, page 37 and Figure 19, page 38.

## 3.2.2 LEDs

The following table lists the power supply and Ethernet LEDs in the pre-programmed demo design.

| LED         | Comment                                                            |
|-------------|--------------------------------------------------------------------|
| DS1 - Green | Indicates the 5 V rail                                             |
| DS2 - Green | Indicates the 3.3 V rail                                           |
| DS3 - Green | Indicates the 12 V power source                                    |
| DS5 - Green | Connected to parallel LED output port 0 (P0_LED[0]) of Marvell PHY |
| DS4 - Green | Connected to parallel LED output port 0 (P0_LED[2]) of Marvell PHY |
| DS6 - Green | Connected to parallel LED output port 0 (P0_LED[3]) of Marvell PHY |

## Table 4 • LEDs in Pre-Programmed Demo Design

## 3.2.3 Test Points

The following table lists the USB, ground, and other test points for the pre-programmed demo design.

 Table 5 •
 Test Points for Pre-Programmed Demo Design

| Test Point                                  | Description                                                        |
|---------------------------------------------|--------------------------------------------------------------------|
| TP8                                         | USB switch in/out for DP signal                                    |
| TP9                                         | USB switch in/out for DM signal                                    |
| TP1, TP2, TP4, TP5,<br>TP6, TP7, TP10, TP11 | Ground                                                             |
| TP3                                         | Test point for DDR_VTT                                             |
| TP12                                        | Test point to measure the voltage at TP12 with reference to ground |
| TP14                                        | 1.2 V current sensing test point                                   |
| TP15                                        | 1.8 V current sensing test point                                   |
| TP16, TP17                                  | Test points across current sense resistor 0.05 $\Omega$ for 1.2 V  |
| TP18, TP19                                  | Test points across current sense resistor 0.05 $\Omega$ for 1.8 V  |

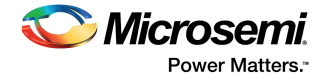

# **3.3 Power Sources**

All the power supply devices used in the IGLOO2 Evaluation Kit are Microsemi devices. For more information about power supply devices, see *http://www.microsemi.com/product-directory/ics/853-power-management*.

The following table lists the key power supplies required for normal operation of the IGLOO2 Evaluation Kit.

| Table 6 •     I/O Voltage Rails |          |         |  |
|---------------------------------|----------|---------|--|
| IGLOO2 Bank                     | I/O Rail | Voltage |  |
| Bank 0                          | VDDI0    | 1.8 V   |  |
| Bank 1                          | VDDI1    | 3.3 V   |  |
| Bank 2                          | VDDI2    | 3.3 V   |  |
| Bank 3                          | VDDI3    | 3.3 V   |  |
| Bank 4                          | VDDI4    | 3.3 V   |  |
| Bank 5                          | VDDI5    | 2.5 V   |  |
| Bank 6                          | VDDI6    | 2.5 V   |  |
| Bank 7                          | VDDI7    | 3.3 V   |  |

The following figure shows voltage rails (12 V, 5 V, 3.3 V, 2.5 V, 1.8 V, 1.5 V, and 1.0 V) available in the IGLOO2 Evaluation Kit.

### Figure 3 • Voltage Rails in the IGLOO2 FPGA Evaluation Kit

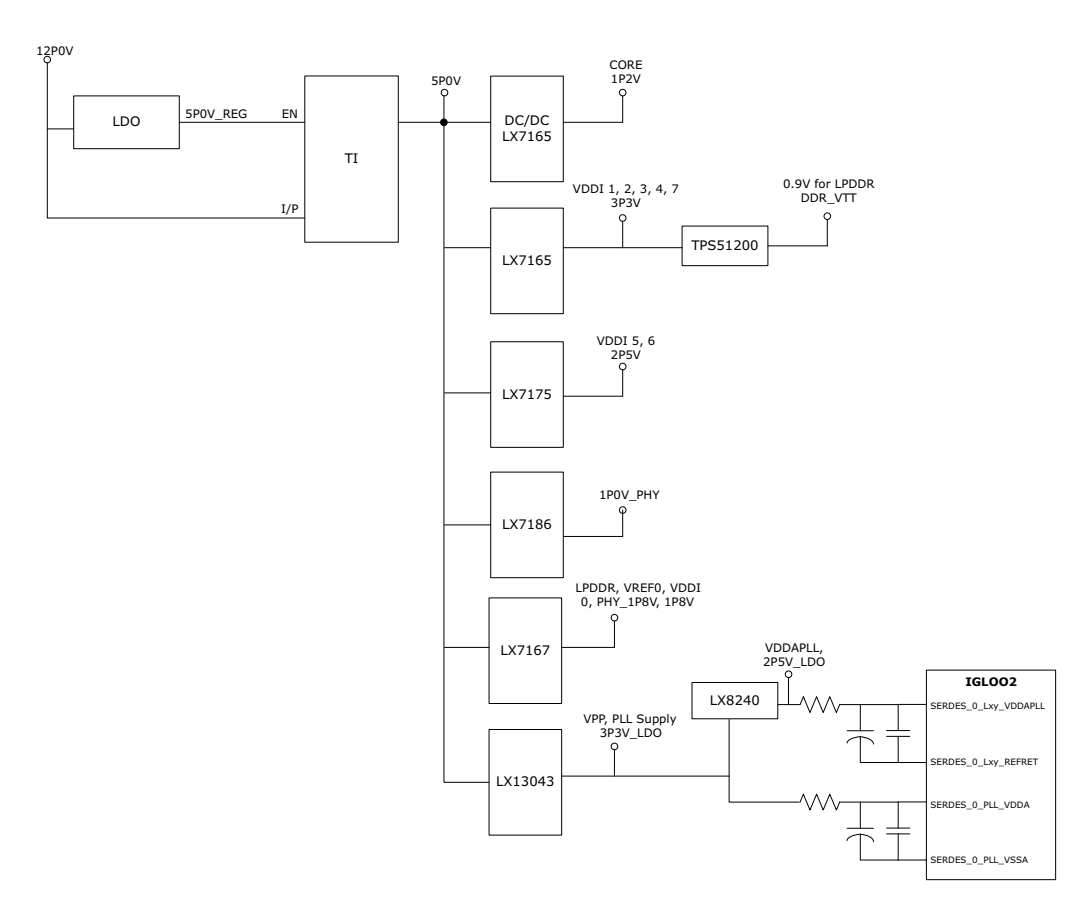

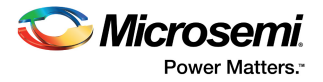

# 3.4 Testing the Hardware

If the board is shipped directly from Microsemi, it contains a test program that determines whether or not the board works properly. If you suspect that the board is damaged, you can rerun the manufacturing test to verify the key interfaces of the board functionality. For more information, see Manufacturing Test, page 40.

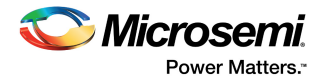

# 4 Key Components Description and Operation

This chapter describes the key component interfaces of the IGLOO2 Evaluation Kit. For device datasheets, go to *http://www.microsemi.com/products/fpga-soc/design-resources/dev-kits/igloo2-development-kits*.

# 4.1 **Powering Up the Board**

The IGLOO2 Evaluation Board is powered by a 12 V power source using either of the two 12 V sources—the external +12 V/2 A DC jack or the PCIe connector, as shown in the following figure. Protection mechanism enables the external DC jack supply if both the sources are available simultaneously.

When both the power sources are ON, the board draws power from the external DC jack as diode D3 becomes reverse-biased and the path is let open for 12P0\_PCIE. When external DC voltage is not present, the board can be powered up using the PCIe connector.

The following figure shows then power-up flow for the IGLOO2 Evaluation Board.

#### *Figure 4* • Powering Up the Board

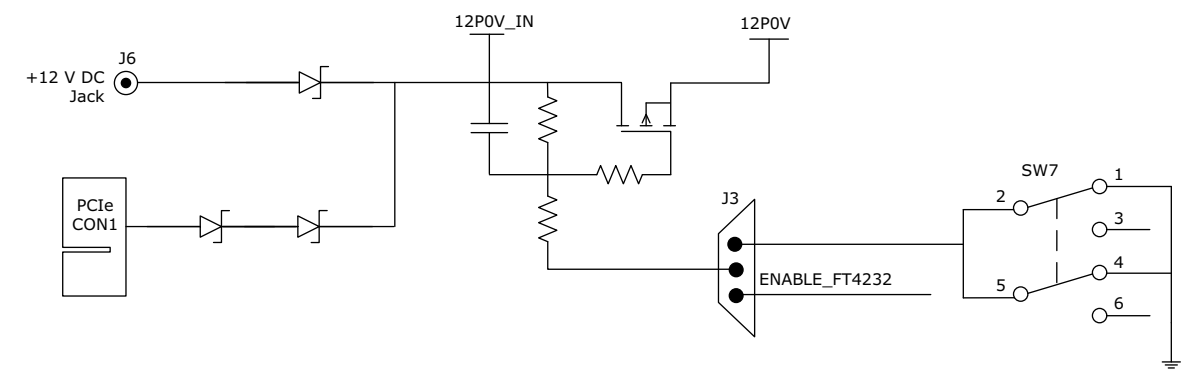

## 4.2 Current Measurement

This section provides information about current sensing for various modes.

## 4.2.1 1.2 V Current Sensing for Normal Operation

For applications that require current measurement, high-precision operational amplifier circuitry (U31 with gain 100) is placed on the board to measure the output voltage at test point TP14 with reference to the ground.

The following steps describe how to measure the core power:

- 1. Measure the output voltage (V<sub>OUT</sub>) at TP14.
- 2.  $I = (V_{OUT}/5)$ .
- 3. Core power consumed (P) =  $(1.2 \text{ V}) \times \text{I}$ .

For example, when the voltage measured across TP14 as 0.5 V, the core power consumed is 0.12 W.

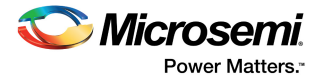

The following figure shows the on-board core power measurement circuitry.

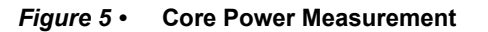

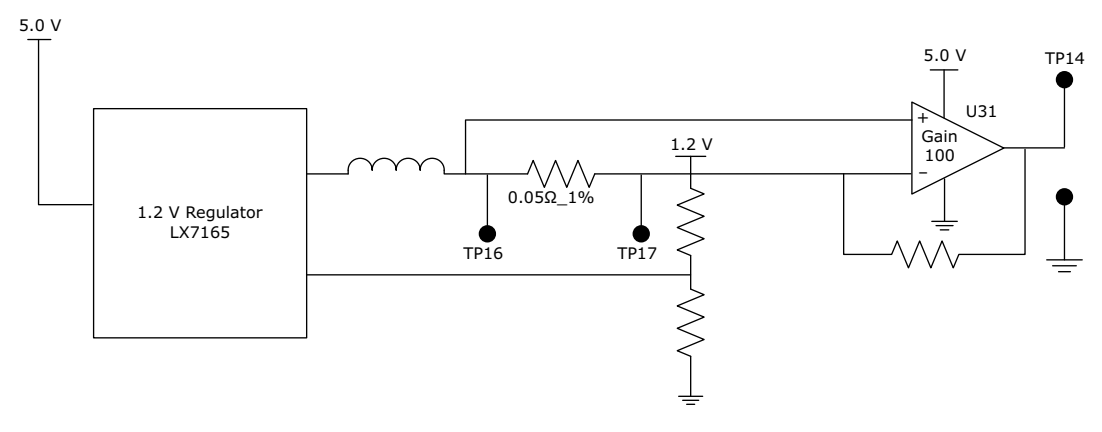

## 4.2.2 1.2 V Current Sensing for Flash\*Freeze

The IGLOO2 device consumes very low power in Flash\*Freeze mode. The voltage across the sense resistor (0.05  $\Omega$ ) must be measured directly using a precision digital multimeter that can read sub-millivolts. Test points TP16 and TP17 can be used to directly measure voltage across the 1.2 V sense resistor.

To convert the voltage measured across a sense resistor to power, use the following equation:

Power= 
$$\left(\frac{\text{voltage} \text{ in millivolts}}{0.05}\right) \times 1.2$$

## 4.2.3 1.8 V Current Sensing

For applications that require current measurement, high-precision operational amplifier circuitry (U32 with gain 100) is placed on the board to measure the output voltage at test point TP15 with reference to the ground.

The following steps describe how to measure 1.8 V power:

- 1. Measure the output voltage (V<sub>OUT</sub>) at TP15.
- 2.  $I = (V_{OUT}/5)$ .
- 3. Power consumed (P)=  $(1.8 \text{ V}) \times \text{I}$ .

For example, when the voltage measured across TP15 as 0.5 V, the power consumed is 0.18 W.

The following figure shows the on-board 1.8 V power measurement circuitry.

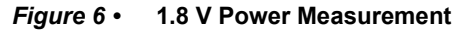

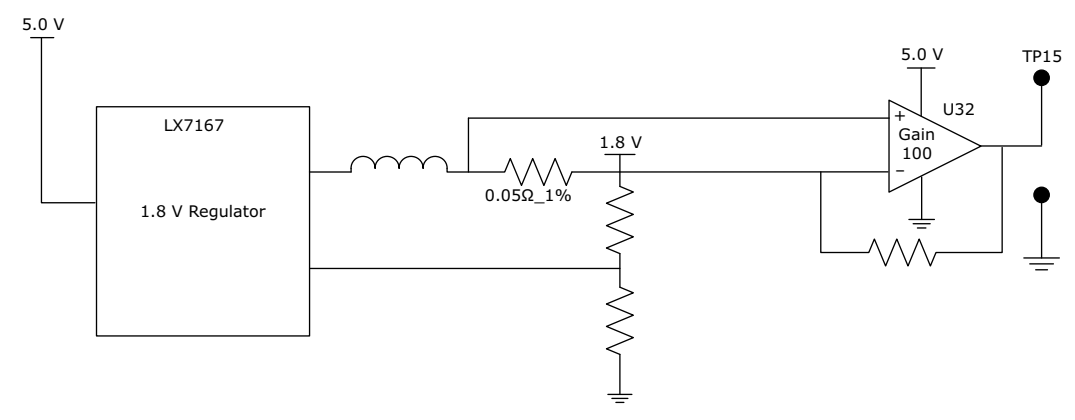

**Note:** Accuracy is ± 10%.

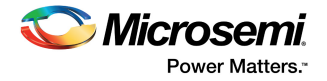

# 4.3 Memory Interface

Dedicated I/Os for HPMS DDR and fabric DDR are available in the IGLOO2 device. In addition to dedicated I/Os, regular I/Os can also be used to connect to other memory devices, as shown in the following figure.

### Figure 7 • IGLOO2 Memory Interface

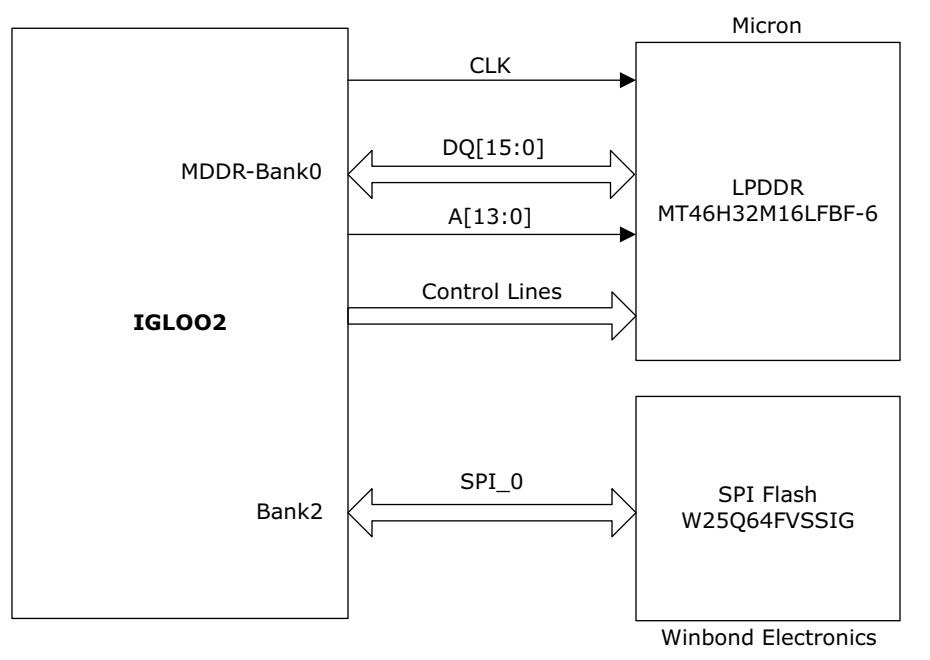

## 4.3.1 Mobile LPDDR SDRAM

An individual chip with 512 Mb LPDDR SDRAM memory is provided in the IGLOO2 device to serve as flexible volatile memory for user applications. The LPDDR interface is implemented in bank 0.

LPDDR SDRAM specifications for the IGLOO2 device are as follows:

- MT46H32M16LF: 8 Meg × 16 × 4 banks
- Density: 512 Mb
- Data rate: LPDDR 16-bit at 166 MHz clock rate

For more information, see the Board Level Schematics document (provided separately).

The IGLOO2 Evaluation Kit design uses the LPDDRI and LVCMOS18 standards for the LPDDR interface. The default board assembly available for the LPDDRI standard has RC terminations. The LVCMOS18 I/O standard has lower power characteristics than the LPDDRI (SSTL18) standard for LPDDR memories. To achieve low power characteristics (LPDDR in LVCMOS18 mode), change the I/O type in the design example to LVCMOS18.

## 4.3.2 SPI Serial Flash

SPI flash specifications for the IGLOO2 device are as follows.

- Density: 64 Mb
- Voltage: 2.7 V to 3.6 V
- Frequency: 104 MHz
- SPI mode support: Modes 0 and 3
- IGLOO2 HPMS: SPI0 interfaced to SPI flash

For more information, see the Board Level Schematics document (provided separately).

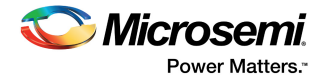

# 4.4 SERDES0 Interface

The SERDES0 has four lanes, connected as follows.

- 1. Lane 0 is directly routed to the PCIe connector.
  - TX pad > trace > AC coupling > trace > via (to bottom layer) > trace > PCle connector pad
  - RX pad > trace > PCIe connector pad
- 2. Lane 1 is used for loopback testing. This path is routed between the TX and RX pads with a 6-inch trace and two vias.
  - TX pad via (to bottom layer) > trace > AC coupling > trace > via (to top layer) > RX pad
- 3. Lane 2 is routed to SMA connectors.
  - TX pad > trace > AC coupling > trace > SMA connector pad
  - RX pad > trace > via (to bottom layer) > trace > via (to top layer) > SMA connector pad
- 4. Lane 3 is routed to Marvell PHY 88E1340S.
  - TX pad > trace > AC coupling > trace > via > trace routed in sixth layer > via (to top layer) > Marvel PHY pin
  - RX pad > via > trace routed in sixth layer > via (to top layer) > trace > AC Coupling > trace > Marvel PHY pin

SERDES0 reference clock 0 is routed directly from the PCIe connector to IGLOO2 device. SERDES0 reference clock 1 is routed from the on-board 125 MHz clock oscillator and optionally routed from SMA connectors through LVDS MUX or buffer chip.

The expected SerDes reference clock specifications are as follows.

- Voltage level: 3.3 (± 0.3) V
- Differential LVDS
  - Symmetry: 50% (± 10%)
  - Rise/fall time: Maximum 1 ns @ 20% to 80% of supply (3.3 V)
  - Output voltage levels: 0 = 0.90 minimum, 1.10 typical; 1 = 1.43 typical, 1.60 maximum
  - Differential output voltage: 247 mV minimum, 454 mV maximum

The following figure shows the SERDES0 interface of the IGLOO2 Evaluation Board.

### Figure 8 • SERDES0 Interface

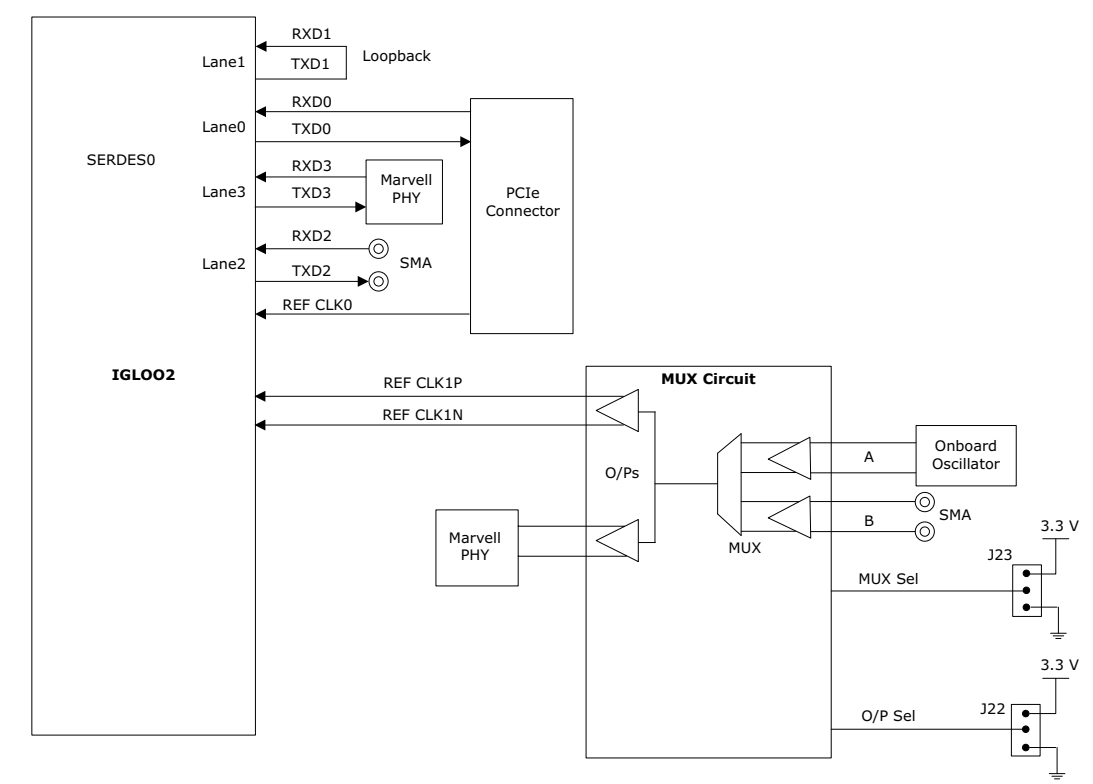

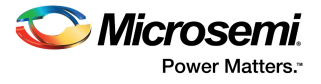

For more information about J22 and J23 jumpers, see Table 3, page 6.

#### Notes:

- SERDES0 TXD pairs are capacitively coupled to the IGLOO2 device. Serial AC-coupling capacitors are used to provide common-mode voltage independence.
- AC-coupling capacitors are not provided for SERDES 0 RXD signals. The mating board must have the AC-coupling capacitors.

For more information, see the of Board Level Schematics document (provided separately).

## 4.5 USB Interface

The following figure shows the USB interface of the IGLOO2 Evaluation Board. The SMSC USB3320 shown in the figure is a high-speed USB 2.0 ULPI transceiver that supports the optional OTG protocol. CPEN is the external 5 V supply enable pin that controls the external VBUS power switch.

The following figure shows the USB interface of the IGLOO2 Evaluation Board.

#### Figure 9 • USB Interface

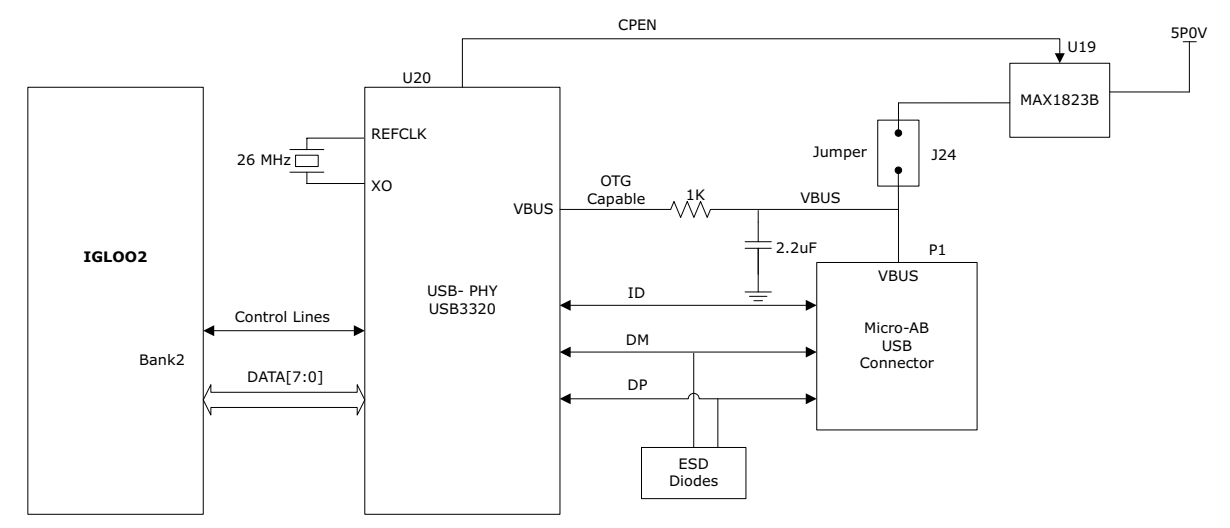

For more information, see the Board Level Schematics document (provided separately).

# 4.6 Marvell PHY (88E1340S)

The IGLOO2 Evaluation Kit uses the on-board Marvell Alaska physical layer (PHY) device (88E1340S) for Ethernet communications at 100 or 1000 Mbps. Device 88E1340S has four independent gigabit Ethernet transceivers; however, the board uses only one of the transceivers. Each transceiver performs all the physical layer functions for 100BASE-TX and 1000BASE-T full-duplex or half-duplex Ethernet on a CAT5 twisted-pair cable. The PHY device is connected to a user-provided Ethernet cable through an RJ45 connector with built-in magnetics.

Device 88E1340S supports Quad SGMII for direct connection to an IGLOO2 chip (see Figure 10, page 15). It is configured through the CONFIG [3:0] pins and the CLK\_SEL [1:0] register.

The CLK\_SEL [1:0] register is used to select the reference clock input option. On the board, the status of the CLK\_SEL0 is *high* and the status of CLK\_SEL1 is *low*. REF\_CLK is the 125 MHz reference differential clock input. It consists of LVDS differential inputs with a 100 $\Omega$  differential internal termination resistor.

Key features of Marvell PHY 88E1340S are as follows:

- RCLK: Gigabit recovered clock
- SCLK: 25 MHz synchronous input reference clock

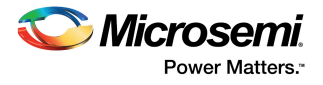

- Expected reference clock (REF\_CLK) specifications:
  - Voltage level: 3.3 (± 0.3) V
  - Differential LVDS
    - •Symmetry: 50% (± 10%)
    - •Rise/fall time: Maximum 1 ns @ 20% to 80% of supply (3.3 V)
    - •Output voltage levels: 0 = 0.90 minimum, 1.10 typical; 1 = 1.43 typical, 1.60 maximum
    - •Differential output voltage: 247 mV minimum, 454 mV maximum

The following figure shows the IGLOO2 Marvell PHY interface.

### Figure 10 • Marvell PHY Interface

•

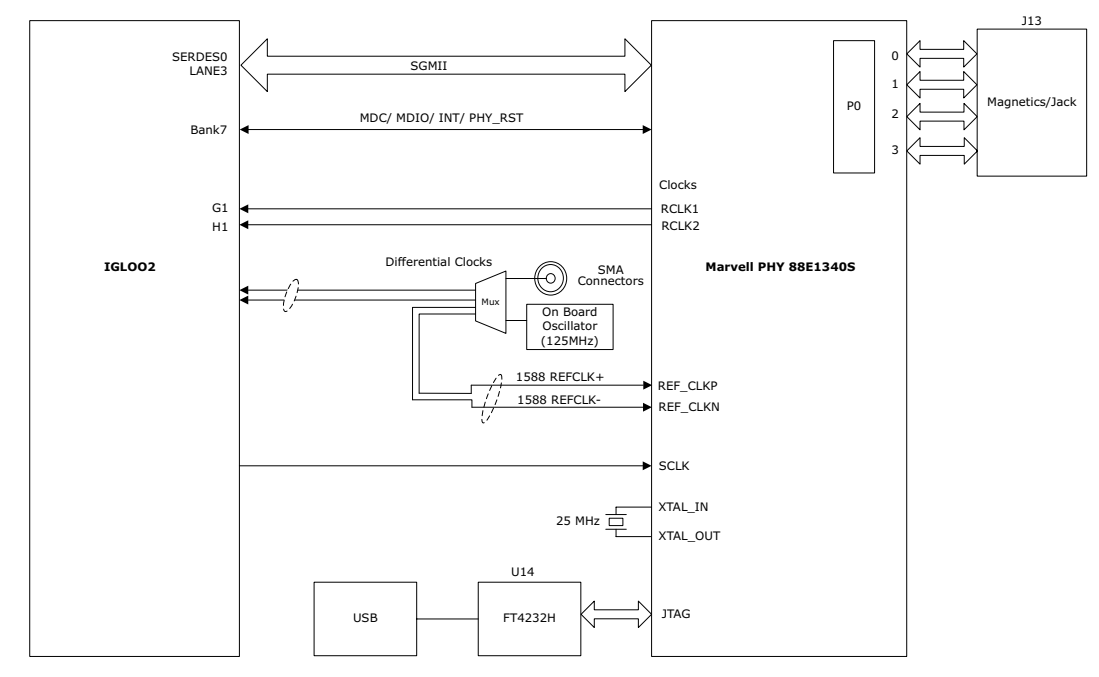

For more information, see the Board Level Schematics document (provided separately).

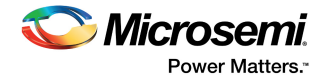

# 4.7 Programming

The IGLOO2 device can be programmed through the JTAG interface. The following figure shows various ways of programming the device.

Figure 11 • IGLOO2 Programming Interface

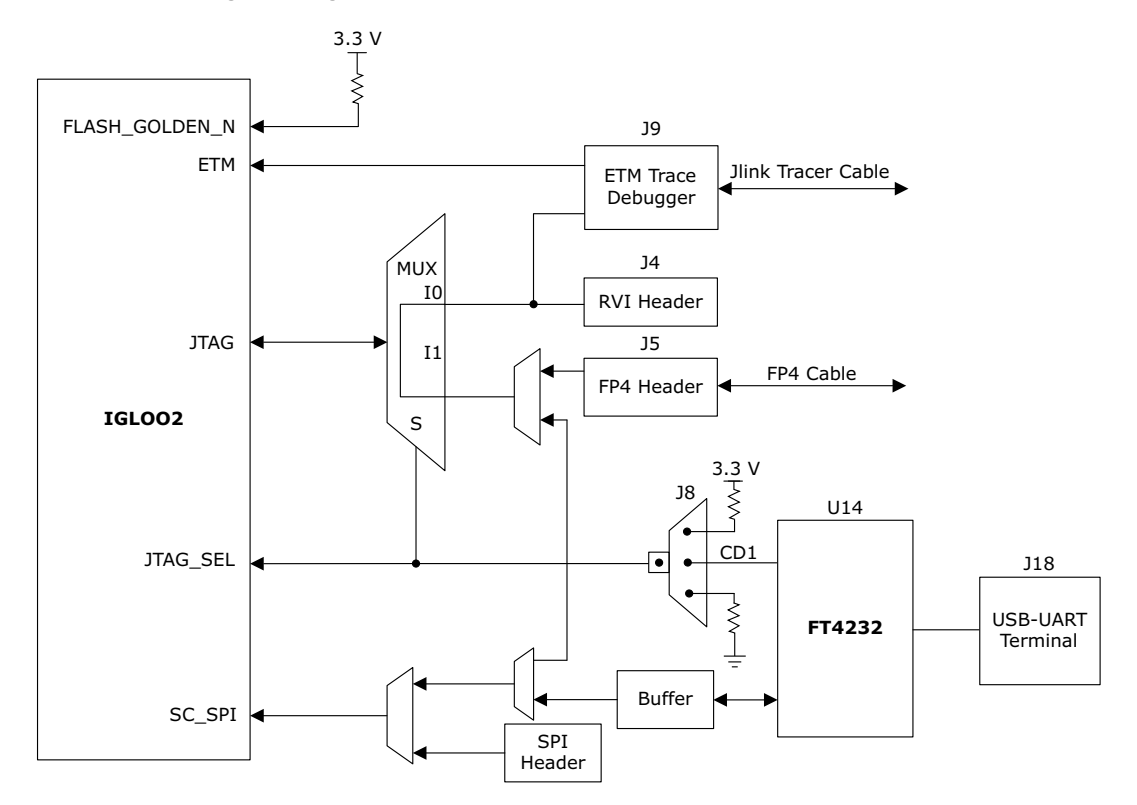

**JTAG\_SEL**: JTAG\_SEL is used to switch between the FlashPro4 header (high) and the RVI header or ETM header (low). For more information on the **J8** jumper, see Table 3, page 6.

**RVI header:** One 10 × 2 RVI header is provided on the board for debugging. This header allows plugging in the Keil ULINK debugger or IAR J-Link debugger.

**FlashPro4 programming header:** The IGLOO2 device in the evaluation kit can be programmed using the FlashPro4 programmer. FlashPro4 is also used for debugging the software using SoftConsole.

For more information, see the Board Level Schematics document (provided separately) and the *IGLOO2* and *SmartFusion2 Programming User Guide*.

# 4.8 FTDI Interface

Key features of the FT4232H chip are as follows:

- USB 2.0 high-speed (480 Mbps) to UART/MPSSE IC
- Single-chip USB-to-quad serial ports with various configurations
- Entire USB protocol handled on the chip without requiring USB-specific firmware programming
- USB 2.0 high-speed (480 Mbps) and full-speed (12 Mbps) compatibility
- Two multi-protocol synchronous serial engines (MPSSE) on channel A and channel B to simplify synchronous serial protocol (USB to JTAG, I2C, SPI, or bit-bang) design
- Fully assisted hardware handshaking and X-On/X-Off software handshaking
- +1.8 V (chip core) and +3.3 V I/O interfacing with +5 V tolerance

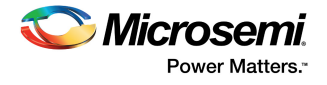

The following figure shows the FTDI interface of the IGLOO2 Evaluation Board.

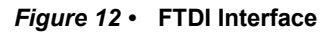

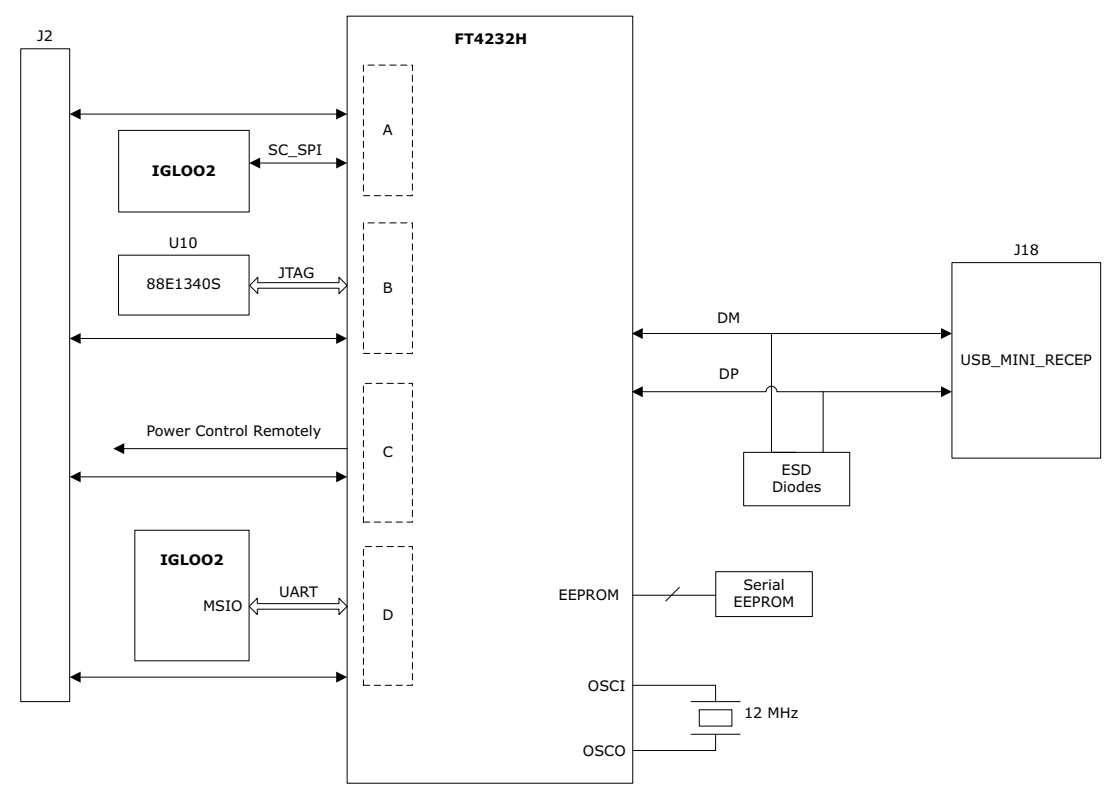

For more information, see the Board Level Schematics document (provided separately).

# 4.9 I2C Port Header

The following table shows the two I2C ports routed to header H1:

### Table 7 • I2C Port Header

| Board Signal Name | IGLOO2 Pin Name         | Pin Number | Header H1 |
|-------------------|-------------------------|------------|-----------|
| I2C0_SCL          | MSIO28NB1               | G16        | 10, 14    |
| I2C0_SDA          | MSIO28PB1               | G17        | 11, 15    |
| I2C1_SCL          | MSIO11NB2/CCC_NE0_CLKI2 | R22        | 2, 6      |
| I2C1_SDA          | MSIO11PB2/CCC_NE0_CLKI1 | P22        | 3, 7      |

For more information, see the Board Level Schematics document (provided separately).

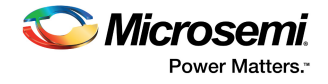

# 4.10 System Reset

DEVRST\_N is an input-only reset pad that allows assertion of a full reset to the chip at any time. The DEVRST\_N signal (active-low) is asserted in the following cases:

- When the SW6 push-button switch is pressed
- When the 3.3 V or 1.2 V power supplies fall below the threshold level

### Figure 13 • System Reset Interface

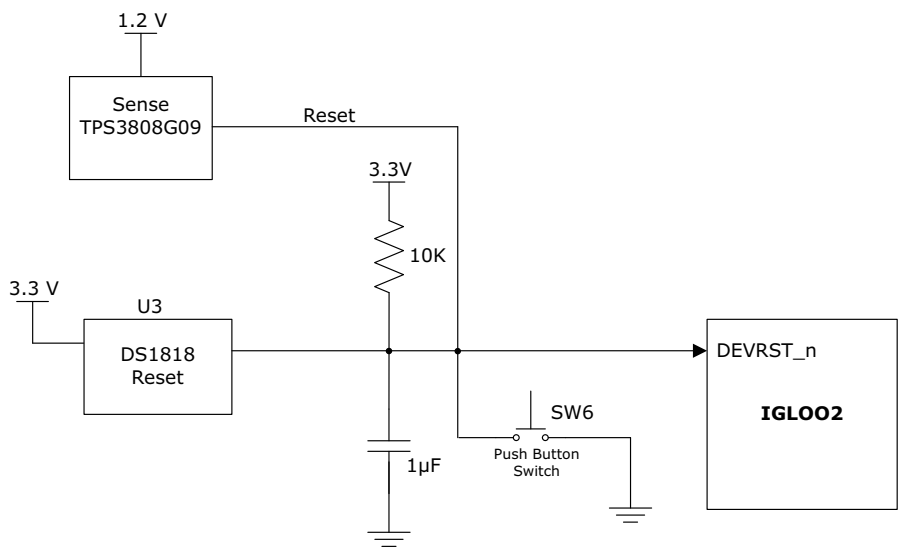

For more information, see the Board Level Schematics document (provided separately).

## 4.11 Clock Sources

This section provides information about the clock oscillator included in the IGLOO2 Evaluation Kit.

## 4.11.1 50 MHz Oscillator

A 50 MHz clock oscillator with +/-50 ppm is available on the board. This clock oscillator is connected to the FPGA fabric to provide a system reference clock.

An on-chip IGLOO2 PLL can be configured to generate a wide range of high-precision clock frequencies.

The following table provides package and pin details of the 50 MHz oscillator.

Table 8 • 50 MHz Clock

| IGLOO2 Evaluation Kit Pin<br>Name | IGLOO2 Package<br>Number | IGLOO2 Device Pin Name   |
|-----------------------------------|--------------------------|--------------------------|
| 50MHZ_SECLK_WST_K1                | K1                       | MSIOD85PB6/CCC_NE1_CLKI1 |

The following figure shows the 50 MHz clock oscillator interface.

### Figure 14 • Clock Oscillator Interface

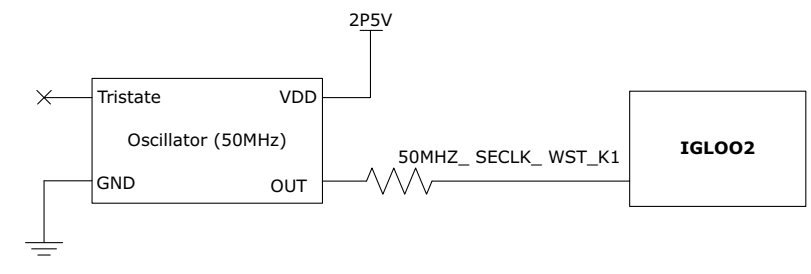

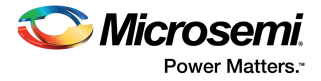

For more information, see the Board Level Schematics document (provided separately).

## 4.11.2 Other Clock Sources

The following additional clock sources are used in the IGLOO2 Evaluation Kit:

- A 125 MHz clock oscillator for the SERDES0 interface. For more information, see SERDES0 Interface, page 13.
- 32.768 KHz crystal oscillators for the main and auxiliary oscillators of the IGLOO2 FPGA.

# 4.12 User Interface

The IGLOO2 Evaluation Board UI has user LEDs as well as push-button switches.

## 4.12.1 User LEDs

The board has eight active-low LEDs, which are connected to the IGLOO2 device for debugging applications. The following table lists the on-board debugging LEDs.

| IGLOO2 Evaluation | IGLOO2 Package Pin | IGLOO2 Device Pin |
|-------------------|--------------------|-------------------|
| Board Pin         | Number             | Name              |
| LED0 - Yellow     | E1                 | MSIO73PB7         |
| LED1 – Yellow     | F4                 | MSIO74NB7         |
| LED2 – Green      | F3                 | MSIO74PB7         |
| LED3 – Green      | G7                 | MSIO75NB7         |
| LED4 – Red        | H7                 | MSIO75PB7         |
| LED5 – Red        | J6                 | MSIO76NB7         |
| LED6 – Blue       | H6                 | MSIO76PB7         |
| LED7 – Blue       | H5                 | MSIO77NB7         |

Table 9 • LEDs

The following figure shows the LED interface of the IGLOO2 Evaluation Board.

### Figure 15 • LED Interface

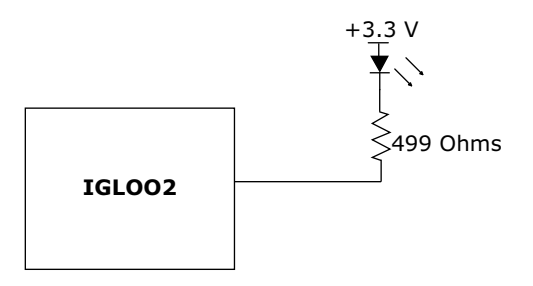

For more information, see the Board Level Schematics document (provided separately).

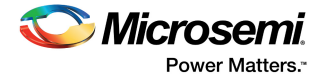

## 4.12.2 Push-Button Switches

The IGLOO2 Evaluation Kit comes with five push-button tactile switches that are connected to the IGLOO2 device. The following table lists the on-board push-button switches.

| IGLOO2 Evaluation<br>Board Pin | IGLOO2 Package Pin<br>Number | IGLOO2 Device Pin<br>Name |
|--------------------------------|------------------------------|---------------------------|
| SWITCH1                        | L20                          | MSIO15NB2                 |
| SWITCH2                        | K16                          | MSIO19NB2                 |
| SWITCH3                        | K18                          | MSIO20PB2                 |
| SWITCH4                        | J18                          | MSIO20NB2                 |
| SW6                            | R15                          | DEVRST_N                  |

### Table 10 • Push-Button Switches

The following figure shows the switches interface of the IGLOO2 Evaluation Board.

### Figure 16 • Switches Interface

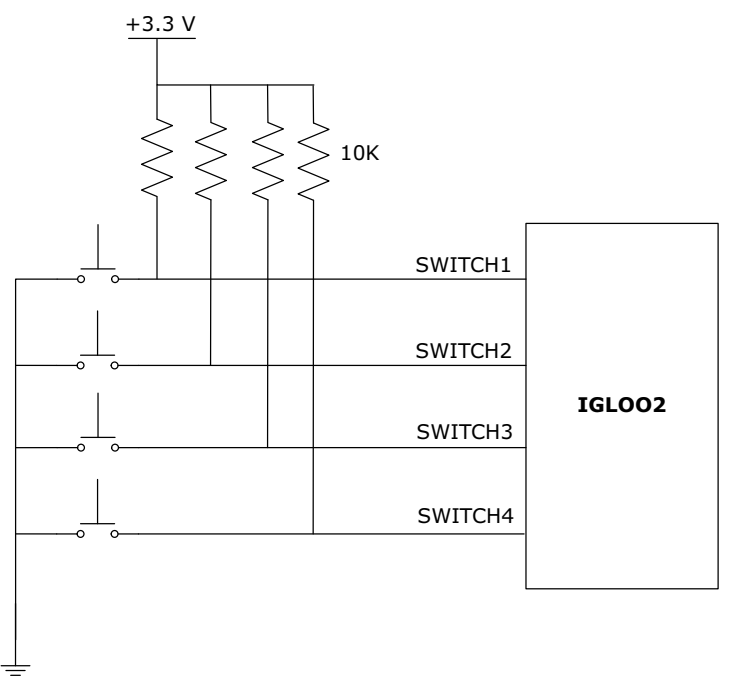

Note: For more information, see the Board Level Schematics document (provided separately).

## 4.12.3 Slide Switches (DPDT)

The SW7 slide switch powers the device ON or OFF from +12 V DC external jack.

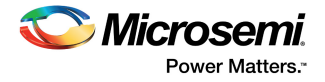

## 4.12.4 DIP Switches (SPST)

The **SW5** DIP switch has four connections to the IGLOO2 device. The following table lists the on-board DIP switches.

| IGLOO2 Evaluation<br>Board Pin | IGLOO2 Package<br>Pin Number | IGLOO2 Device Pin<br>Name |
|--------------------------------|------------------------------|---------------------------|
| DIP1                           | L19                          | MSIO16PB2                 |
| DIP2                           | L18                          | MSIO16NB2                 |
| DIP3                           | K21                          | MSIO17PB2                 |
| DIP4                           | K20                          | MSIO17NB2                 |

### Table 11 •DIP Switches

The following figure shows the SPST interface of the IGLOO2 Evaluation Board.

#### Figure 17 • SPST Interface

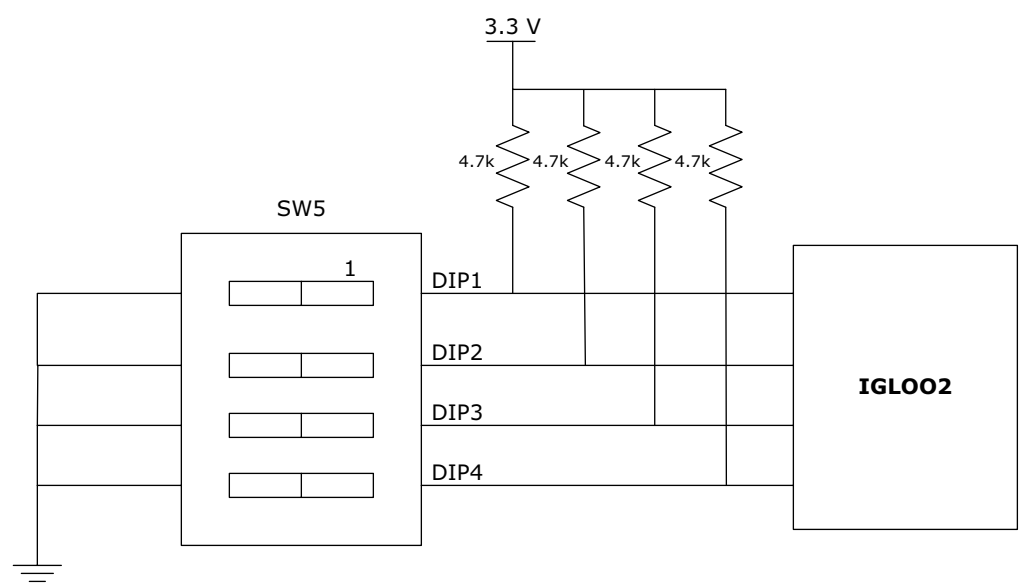

For more information, see the Board Level Schematics document (provided separately).

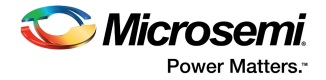

# 4.13 GPIO Header Pin Out

Bank 4, bank 7, and bank 1 signals are routed to the GPIO header for user applications. The following table lists the GPIO header pinout details.

| GPIO<br>Header-J1 |                   | IGLOO2-U1  | GPIO<br>Header-J1 |                   | IGLOO2-U1  |
|-------------------|-------------------|------------|-------------------|-------------------|------------|
| Pin Number        | Package<br>Number | Pin Name   | Pin<br>Number     | Package<br>Number | Pin Name   |
| 1                 | AB15              | MSIO110PB4 | 2                 |                   | 3P3V       |
| 3                 | AA15              | MSIO110NB4 | 4                 |                   | VSS        |
| 5                 |                   | VSS        | 6                 | AA16              | MSIO114PB4 |
| 7                 | AB18              | MSIO118PB4 | 8                 | AA17              | MSIO114NB4 |
| 9                 | AB19              | MSIO118NB4 | 10                |                   | VSS        |
| 11                |                   | VSS        | 12                | AB17              | MSIO113PB4 |
| 13                | Y18               | MSIO117PB4 | 14                | AA18              | MSIO113NB4 |
| 15                | Y19               | MSIO117NB4 | 16                |                   | VSS        |
| 17                |                   | VSS        | 18                | Y17               | MSIO116PB4 |
| 19                | W16               | MSIO115PB4 | 20                | W17               | MSIO116NB4 |
| 21                | V16               | MSIO115NB4 | 22                |                   | VSS        |
| 23                |                   | VSS        | 24                | U14               | MSIO112PB4 |
| 25                | C22               | MSIO27PB1  | 26                | U15               | MSIO112NB4 |
| 27                | B22               | MSIO27NB1  | 28                |                   | VSS        |
| 29                |                   | VSS        | 30                | V13               | MSIO108PB4 |
| 31                | Y15               | MSIO111PB4 | 32                | V14               | MSIO108NB4 |
| 33                | W15               | MSIO111NB4 | 34                |                   | VSS        |
| 35                |                   | VSS        | 36                | G5                | MSIO66PB7  |
| 37                | F5                | MSIO67PB7  | 38                | G6                | MSIO66NB7  |
| 39                | F6                | MSIO67NB7  | 40                |                   | VSS        |
| 41                |                   | VSS        | 42                | E4                | MSIO70PB7  |
| 43                | C4                | MSIO64PB7  | 44                | E5                | MSIO70NB7  |
| 45                | D5                | MSIO64NB7  | 46                |                   | VSS        |
| 47                |                   | VSS        | 48                | C3                | MSIO65PB7  |
| 49                | B2                | MSIO69PB7  | 50                | B3                | MSIO65NB7  |
| 51                | A2                | MSIO69NB7  | 52                |                   | VSS        |
| 53                |                   | VSS        | 54                | C1                | MSIO71PB7  |
| 55                | D1                | MSIO72PB7  | 56                | B1                | MSIO71NB7  |
| 57                | D2                | MSIO72NB7  | 58                |                   | VSS        |
| 59                |                   | VSS        | 60                | D3                | MSIO68PB7  |
| 61                |                   | 3P3V       | 62                | D4                | MSIO68NB7  |
| 63                |                   | 3P3V       | 64                |                   | VSS        |

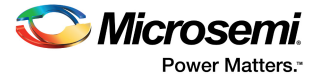

# 5 Pin List

The following table lists all the package pins in IGLOO2 M2GL010T-FGG484 devices.

| Table 13 •     | Pin List                 |
|----------------|--------------------------|
| Package<br>Pin | Device Pin Name          |
| A1             | VSS                      |
| A10            | DDRIO51PB0/MDDR_DM_RDQS0 |
| A11            | DDRIO51NB0/MDDR_DQ4      |
| A12            | DDRIO48PB0/MDDR_DQ8      |
| A13            | DDRIO48NB0/MDDR_DQ9      |
| A14            | DDRIO44PB0/MDDR_DQ12     |
| A15            | DDRIO44NB0/MDDR_DQ13     |
| A16            | DDRIO39PB0/MDDR_CLK      |
| A17            | DDRIO39NB0/MDDR_CLK_N    |
| A18            | DDRIO38PB0/MDDR_BA0      |
| A19            | DDRIO38NB0/MDDR_BA1      |
| A2             | MSIO69NB7                |
| A20            | DDRIO34NB0/MDDR_ADDR6    |
| A21            | DDRIO31PB0/MDDR_ADDR10   |
| A22            | VSS                      |
| A3             | DDRIO63NB0               |
| A4             | DDRIO63PB0               |
| A5             | DDRIO62NB0               |
| A6             | DDRIO59NB0/GB4           |
| A7             | DDRIO56PB0/MDDR_DQ_ECC1  |
| A8             | DDRIO56NB0/MDDR_DQ_ECC0  |
| A9             | DDRIO54NB0/MDDR_DQ1      |
| AA1            | VSS                      |
| AA10           | NC                       |
| AA11           | NC                       |
| AA12           | NC                       |
| AA13           | MSIO106PB4               |
| AA14           | VSS                      |
| AA15           | MSIO110NB4               |
| AA16           | MSIO114PB4               |
| AA17           | MSIO114NB4               |
| AA18           | MSIO113NB4               |
| AA19           | VDDI4                    |

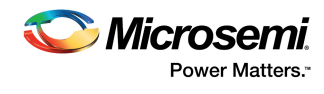

| Package<br>Pin | Device Pin Name          |
|----------------|--------------------------|
| AA2            | SERDES_0_TXD0_N          |
| AA20           | VDD                      |
| AA21           | XTLOSC_MAIN_EXTAL        |
| AA22           | JTAGSEL                  |
| AA3            | VSS                      |
| AA4            | SERDES_0_TXD1_N          |
| AA5            | VSS                      |
| AA6            | SERDES_0_TXD2_N          |
| AA7            | VSS                      |
| AA8            | SERDES_0_TXD3_N          |
| AA9            | VSS                      |
| AB1            | VSS                      |
| AB10           | NC                       |
| AB11           | NC                       |
| AB12           | VDDI4                    |
| AB13           | MSIO105PB4/CCC_NE0_CLKI0 |
| AB14           | MSIO105NB4               |
| AB15           | MSIO110PB4               |
| AB16           | VSS                      |
| AB17           | MSIO113PB4               |
| AB18           | MSIO118PB4               |
| AB19           | MSIO118NB4               |
| AB2            | SERDES_0_TXD0_P          |
| AB20           | VDD                      |
| AB21           | XTLOSC_MAIN_XTAL         |
| AB22           | VSS                      |
| AB3            | VSS                      |
| AB4            | SERDES_0_TXD1_P          |
| AB5            | VSS                      |
| AB6            | SERDES_0_TXD2_P          |
| AB7            | VSS                      |
| AB8            | SERDES_0_TXD3_P          |
| AB9            | VSS                      |
| B1             | MSIO71NB7                |
| B10            | VSS                      |
| B11            | DDRIO52PB0/MDDR_DQS0     |
| B12            | VDDI0                    |

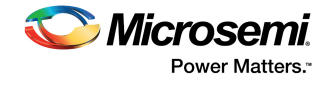

| Package<br>Pin | Device Pin Name           |
|----------------|---------------------------|
| B13            | DDRIO46PB0/MDDR_DQS1      |
| B14            | VSS                       |
| B15            | DDRIO41PB0/MDDR_CKE       |
| B16            | VDDI0                     |
| B17            | DDRIO37NB0/MDDR_ADDR0     |
| B18            | VSS                       |
| B19            | DDRIO34PB0/MDDR_ADDR5     |
| B2             | MSIO69PB7                 |
| B20            | VDDI0                     |
| B21            | DDRIO31NB0/MDDR_ADDR11    |
| B22            | MSIO27NB1                 |
| B3             | MSIO65NB7                 |
| B4             | VSS                       |
| B5             | DDRIO62PB0                |
| B6             | DDRIO59PB0/GB0            |
| B7             | DDRIO58NB0/MDDR_DQS_ECC_N |
| B8             | VDDI0                     |
| B9             | DDRIO54PB0/MDDR_DQ0       |
| C1             | MSIO71PB7                 |
| C10            | VDDI0                     |
| C11            | DDRIO52NB0/MDDR_DQS0_N    |
| C12            | VSS                       |
| C13            | DDRIO46NB0/MDDR_DQS1_N    |
| C14            | VDDI0                     |
| C15            | DDRIO41NB0/MDDR_CS_N      |
| C16            | DDRIO37PB0/MDDR_BA2       |
| C17            | DDRIO35PB0/MDDR_ADDR3     |
| C18            | DDRIO35NB0/MDDR_ADDR4     |
| C19            | DDRIO33NB0/MDDR_ADDR7     |
| C2             | VDDI7                     |
| C20            | DDRIO33PB0/MDDR_ODT       |
| C21            | VSS                       |
| C22            | MSIO27PB1                 |
| C3             | MSIO65PB7                 |
| C4             | MSIO64PB7                 |
| C5             | DDRIO61PB0                |
| C6             | VDDI0                     |

| Table 13 • | Pin List (contin | ued) |
|------------|------------------|------|
|------------|------------------|------|

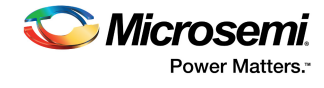

| <u> </u>         |                             |
|------------------|-----------------------------|
| Package<br>Pin   | Device Pin Name             |
| C7               | DDRIO58PB0/MDDR_DQS_ECC     |
| C8               | VSS                         |
| C9               | DDRIO55NB0                  |
| D1               | MSIO72PB7                   |
| D10              | DDRIO50PB0/MDDR_DQ5         |
| D11              | DDRIO50NB0/MDDR_DQ6         |
| D12              | DDRIO47PB0/MDDR_DQ10        |
| D13              | DDRIO47NB0/MDDR_DQ11        |
| D14              | DDRIO43PB0/MDDR_DQ14        |
| D15              | VSS                         |
| D16              | DDRIO36PB0/MDDR_ADDR1       |
| D17              | VDDI0                       |
| D18              | DDRIO29PB0/MDDR_ADDR14      |
| D19              | VSS                         |
| D2               | MSIO72NB7                   |
| D20              | DDRIO30NB0/MDDR_ADDR13      |
| D21 <sup>1</sup> | MSI26NB1                    |
| D22              | FLASH_GOLDEN_N              |
| D3               | MSIO68PB7                   |
| D4               | MSIO68NB7                   |
| D5               | MSIO64NB7                   |
| D6               | DDRIO61NB0                  |
| D7               | MDDR_IMP_CALIB_ECC          |
| D8               | DDRIO57NB0/MDDR_DM_RDQS_ECC |
| D9               | DDRIO55PB0/CCC_NE0_CLKI3    |
| E1               | MSIO73PB7                   |
| E10              | DDRIO53NB0/MDDR_DQ3         |
| E11              | VDDI0                       |
| E12              | DDRIO49PB0/MDDR_DQ7         |
| E13              | DDRIO43NB0/MDDR_DQ15        |
| E14              | VSS                         |
| E15              | DDRIO40PB0/MDDR_RESET_N     |
| E16              | DDRIO36NB0/MDDR_ADDR2       |
| E17              | DDRIO32PB0/MDDR_ADDR8       |
| E18              | DDRIO29NB0/MDDR_ADDR15      |
| E19              | DDRIO30PB0/MDDR_ADDR12      |
| E2               | MSIO73NB7                   |

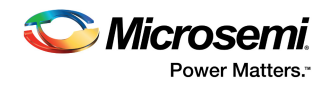

| Package<br>Pin | Device Pin Name                |
|----------------|--------------------------------|
| E20            | VDDI1                          |
| E21            | MSIO25NB1                      |
| E22            | MSIO25PB1                      |
| E3             | VSS                            |
| E4             | MSIO70PB7                      |
| E5             | MSIO70NB7                      |
| E6             | VSS                            |
| E7             | DDRIO60PB0/MDDR_TMATCH_ECC_OUT |
| E8             | DDRIO57PB0/MDDR_TMATCH_ECC_IN  |
| E9             | VSS                            |
| F1             | VDDI7                          |
| F10            | DDRIO53PB0/MDDR_DQ2            |
| F11            | VSS                            |
| F12            | DDRIO49NB0/MDDR_TMATCH_0_OUT   |
| F13            | VDDI0                          |
| F14            | DDRIO42PB0/MDDR_RAS_N          |
| F15            | DDRIO40NB0/MDDR_CAS_N          |
| F16            | VSS                            |
| F17            | DDRIO32NB0/MDDR_ADDR9          |
| F18            | MSIO24NB1                      |
| F19            | MSIO24PB1                      |
| F2             | NC                             |
| F20            | MSIO23NB1                      |
| F21            | MSIO23PB1                      |
| F22            | VDDI1                          |
| F3             | MSIO74PB7                      |
| F4             | MSIO74NB7                      |
| F5             | MSIO67PB7                      |
| F6             | MSIO67NB7                      |
| F7             | VDDI0                          |
| F8             | DDRIO60NB0/CCC_NE1_CLKI3       |
| F9             | VDDI0                          |
| G1             | MSIO78NB7                      |
| G10            | VREF0                          |
| G11            | VREF0                          |
| G12            | DDRIO45PB0/MDDR_TMATCH_0_IN    |
| G13            | DDRIO45NB0/MDDR_DM_RDQS1       |

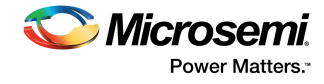

| Package<br>Pin | Device Pin Name      |
|----------------|----------------------|
| G14            | DDRIO42NB0/MDDR_WE_N |
| G15            | VREF0                |
| G16            | MSIO28NB1            |
| G17            | MSIO28PB1            |
| G18            | MSIO22NB1            |
| G19            | MSIO22PB1/GB6        |
| G2             | NC                   |
| G20            | VSS                  |
| G21            | NC                   |
| G22            | NC                   |
| G3             | NC                   |
| G4             | VDDI7                |
| G5             | MSIO66PB7            |
| G6             | MSIO66NB7            |
| G7             | MSIO75NB7            |
| G8             | NC                   |
| G9             | NC                   |
| H1             | MSIO78PB7/GB2        |
| H10            | VDD                  |
| H11            | VSS                  |
| H12            | VDDI0                |
| H13            | VSS                  |
| H14            | VDDI0                |
| H15            | CCC_NE0_PLL_VDDA     |
| H16            | MDDR_PLL_VDDA        |
| H17            | MDDR_PLL_VSSA        |
| H18            | VDDI1                |
| H19            | MSIO21NB1            |
| H2             | VSS                  |
| H20            | MSIO21PB1/GB5        |
| H21            | NC                   |
| H22            | NC                   |
| H3             | NC                   |
| H4             | MSIO77PB7            |
| H5             | MSIO77NB7            |
| H6             | MSIO76PB7            |
| H7             | MSIO75PB7            |

|--|

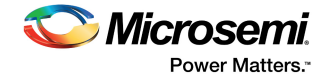

| Package<br>Pin | Device Pin Name          |
|----------------|--------------------------|
| H8             | NC                       |
| H9             | VSS                      |
| J1             | MSIO80PB7                |
| J10            | VSS                      |
| J11            | VDD                      |
| J12            | VSS                      |
| J13            | VDD                      |
| J14            | VSS                      |
| J15            | CCC_NE0_PLL_VSSA         |
| J16            | CCC_NE1_PLL_VSSA         |
| J17            | CCC_NE1_PLL_VDDA         |
| J18            | MSIO20NB2                |
| J19            | NC                       |
| J2             | MSIO80NB7                |
| J20            | NC                       |
| J21            | VDDI1                    |
| J22            | NC                       |
| J3             | MSIO79PB7/GB1            |
| J4             | MSIO79NB7                |
| J5             | VSS                      |
| J6             | MSIO76NB7                |
| J7             | VDDI7                    |
| J8             | NC                       |
| J9             | VDD                      |
| K1             | MSIOD85PB6/CCC_NE1_CLKI1 |
| K10            | VDD                      |
| K11            | VSS                      |
| K12            | VDD                      |
| K13            | VSS                      |
| K14            | VDD                      |
| K15            | MSIO18NB2                |
| K16            | MSIO19NB2                |
| K17            | MSIO19PB2                |
| K18            | MSIO20PB2                |
| K19            | VSS                      |
| K2             | MSIOD85NB6               |
| K20            | MSIO17NB2                |

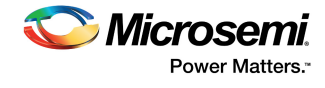

| Package<br>Pin | Device Pin Name |
|----------------|-----------------|
| K21            | MSIO17PB2       |
| K22            | NC              |
| K3             | VDDI6           |
| K4             | MSIOD82PB6      |
| K5             | MSIOD82NB6      |
| K6             | MSIO81PB7       |
| K7             | MSIO81NB7       |
| K8             | MSIOD83PB6      |
| K9             | VSS             |
| L1             | VSS             |
| L10            | VSS             |
| L11            | VDD             |
| L12            | VSS             |
| L13            | VDD             |
| L14            | VSS             |
| L15            | VPP             |
| L16            | MSIO18PB2       |
| L17            | VDDI2           |
| L18            | MSIO16NB2       |
| L19            | MSIO16PB2       |
| L2             | MSIOD86PB6      |
| L20            | MSIO15NB2       |
| L21            | MSIO15PB2       |
| L22            | VSS             |
| L3             | MSIOD86NB6      |
| L4             | MSIOD87PB6      |
| L5             | MSIOD87NB6      |
| L6             | VDDI6           |
| L7             | MSIOD84NB6      |
| L8             | MSIOD83NB6      |
| L9             | VDD             |
| M1             | MSIOD92NB6      |
| M10            | VDD             |
| M11            | VSS             |
| M12            | VDD             |
| M13            | VSS             |
| M14            | VDD             |

| Table 13 • | Pin List ( | continued) |
|------------|------------|------------|
|------------|------------|------------|

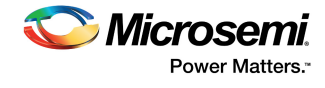

| Package<br>Pin | Device Pin Name          |
|----------------|--------------------------|
| M15            | VPPNVM                   |
| M16            | NC                       |
| M17            | NC                       |
| M18            | NC                       |
| M19            | NC                       |
| M2             | MSIOD90NB6               |
| M20            | VDDI2                    |
| M21            | MSIO14PB2                |
| M22            | MSIO14NB2                |
| M3             | MSIOD90PB6               |
| M4             | VSS                      |
| M5             | MSIOD88PB6               |
| M6             | MSIOD88NB6               |
| M7             | MSIOD84PB6/CCC_NE1_CLKI2 |
| M8             | MSIOD95NB6               |
| M9             | VSS                      |
| N1             | MSIOD92PB6               |
| N10            | VSS                      |
| N11            | VDD                      |
| N12            | VSS                      |
| N13            | VDD                      |
| N14            | VSS                      |
| N15            | VSSNVM                   |
| N16            | MSIO8PB2                 |
| N17            | MSIO8NB2                 |
| N18            | VSS                      |
| N19            | MSIO12PB2/SPI_0_CLK      |
| N2             | VDDI6                    |
| N20            | MSIO12NB2/SPI_0_SDI      |
| N21            | MSIO13PB2/SPI_0_SDO      |
| N22            | MSIO13NB2/SPI_0_SS0      |
| N3             | MSIOD91PB6               |
| N4             | MSIOD91NB6               |
| N5             | MSIOD89PB6               |
| N6             | MSIOD89NB6               |
| N7             | VSS                      |
| N8             | MSIOD95PB6               |

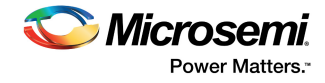

| Package<br>Pin | Device Pin Name         |
|----------------|-------------------------|
| N9             | VDD                     |
| P1             | MSIOD94PB6              |
| P10            | VDD                     |
| P11            | VSS                     |
| P12            | VDD                     |
| P13            | VSS                     |
| P14            | VDD                     |
| P15            | VPP                     |
| P16            | MSIO7NB2                |
| P17            | MSIO6PB2                |
| P18            | MSIO6NB2                |
| P19            | SC_SPI_SDO              |
| P2             | MSIOD94NB6              |
| P20            | SC_SPI_SS               |
| P21            | VSS                     |
| P22            | MSIO11PB2/CCC_NE0_CLKI1 |
| P3             | MSIOD93NB6              |
| P4             | MSIOD93PB6              |
| P5             | VDDI6                   |
| P6             | MSIOD96PB6              |
| P7             | MSIOD96NB6              |
| P8             | SERDES_0_VDD            |
| P9             | VSS                     |
| R1             | MSIOD97NB6              |
| R10            | VSS                     |
| R11            | VDD                     |
| R12            | VSS                     |
| R13            | VDD                     |
| R14            | VSS                     |
| R15            | DEVRST_N                |
| R16            | MSIO7PB2                |
| R17            | MSIO1PB2                |
| R18            | MSIO1NB2                |
| R19            | VDDI2                   |
| R2             | MSIOD97PB6              |
| R20            | SC_SPI_CLK              |
| R21            | SC_SPI_SDI              |
|                |                         |

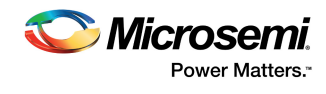

| Package<br>Pin | Device Pin Name                |
|----------------|--------------------------------|
| R22            | MSIO11NB2/CCC_NE0_CLKI2        |
| R3             | MSIOD98PB6                     |
| R4             | MSIOD98NB6                     |
| R5             | VSS                            |
| R6             | NC                             |
| R7             | NC                             |
| R8             | SERDES_0_L01_VDDAIO            |
| R9             | VSS                            |
| T1             | MSIOD100NB5/SERDES_0_REFCLK0_N |
| T10            | SERDES_0_L23_VDDAIO            |
| T11            | NC                             |
| T12            | NC                             |
| T13            | MSIO107NB4                     |
| T14            | VDDI4                          |
| T15            | VSS                            |
| T16            | NC                             |
| T17            | VSS                            |
| T18            | MSIO2PB2                       |
| T19            | MSIO2NB2                       |
| T2             | VSS                            |
| T20            | MSIO5PB2                       |
| T21            | MSIO5NB2                       |
| T22            | VDDI2                          |
| Т3             | MSIOD99NB6                     |
| T4             | MSIOD99PB6                     |
| T5             | NC                             |
| Т6             | SERDES_0_PLL_VSSA              |
| Τ7             | NC                             |
| Т8             | SERDES_0_PLL_VDDA              |
| Т9             | SERDES_0_VDD                   |
| U1             | MSIOD100PB5/SERDES_0_REFCLK0_P |
| U10            | NC                             |
| U11            | NC                             |
| U12            | VSS                            |
| U13            | MSIO107PB4                     |
| U14            | MSIO112PB4                     |
| U15            | MSIO112NB4                     |

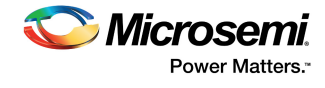

| Package<br>Pin | Device Pin Name                |
|----------------|--------------------------------|
| U16            | NC                             |
| U17            | NC                             |
| U18            | NC                             |
| U19            | MSIO0PB2                       |
| U2             | VDDI5                          |
| U20            | VSS                            |
| U21            | MSIO4NB2                       |
| U22            | MSIO4PB2                       |
| U3             | MSIOD101PB5/SERDES_0_REFCLK1_P |
| U4             | MSIOD101NB5/SERDES_0_REFCLK1_N |
| U5             | SERDES_0_L01_REXT              |
| U6             | SERDES_0_L01_REFRET            |
| U7             | SERDES_0_L01_VDDAPLL           |
| U8             | SERDES_0_L23_VDDAPLL           |
| U9             | VPP                            |
| V1             | VSS                            |
| V10            | VDDI4                          |
| V11            | MSIO104PB4/GB3                 |
| V12            | NC                             |
| V13            | MSIO108PB4                     |
| V14            | MSIO108NB4                     |
| V15            | VSS                            |
| V16            | MSIO115NB4                     |
| V17            | NC                             |
| V18            | NC                             |
| V19            | MSIO0NB2                       |
| V2             | VSS                            |
| V20            | JTAG_TMS                       |
| V21            | MSIO3NB2                       |
| V22            | MSIO3PB2                       |
| V3             | VSS                            |
| V4             | VSS                            |
| V5             | VSS                            |
| V6             | VSS                            |
| V7             | VSS                            |
| V8             | SERDES_0_L23_REXT              |
| V9             | SERDES_0_L23_REFRET            |

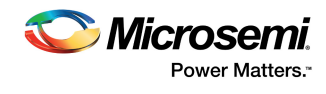

| Package<br>Pin | Device Pin Name    |
|----------------|--------------------|
| W1             | SERDES_0_RXD0_P    |
| W10            | MSIO103PB4/PROBE_A |
| W11            | MSIO104NB4/GB7     |
| W12            | NC                 |
| W13            | VDDI4              |
| W14            | MSIO109NB4         |
| W15            | MSIO111NB4         |
| W16            | MSIO115PB4         |
| W17            | MSIO116NB4         |
| W18            | VSS                |
| W19            | NC                 |
| W2             | VSS                |
| W20            | JTAG_TCK           |
| W21            | VDDI3              |
| W22            | JTAG_TDI           |
| W3             | SERDES_0_RXD1_P    |
| W4             | VSS                |
| W5             | SERDES_0_RXD2_P    |
| W6             | VSS                |
| W7             | SERDES_0_RXD3_P    |
| W8             | VSS                |
| W9             | MSIO102PB4         |
| Y1             | SERDES_0_RXD0_N    |
| Y10            | MSIO103NB4/PROBE_B |
| Y11            | VSS                |
| Y12            | NC                 |
| Y13            | MSIO106NB4         |
| Y14            | MSIO109PB4         |
| Y15            | MSIO111PB4         |
| Y16            | VDDI4              |
| Y17            | MSIO116PB4         |
| Y18            | MSIO117PB4         |
| Y19            | MSIO117NB4         |
| Y2             | VSS                |
| Y20            | NC                 |
| Y21            | JTAG_TDO           |
| Y22            | JTAG_TRSTB         |

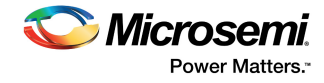

| Package |                          |
|---------|--------------------------|
| Pin     | Device Pin Name          |
| Y3      | SERDES_0_RXD1_N          |
| Y4      | VSS                      |
| Y5      | SERDES_0_RXD2_N          |
| Y6      | VSS                      |
| Y7      | SERDES_0_RXD3_N          |
| Y8      | VSS                      |
| Y9      | MSIO102NB4/CCC_NE1_CLKI0 |

1. This is an input-only pin and cannot be used as a fabric output.

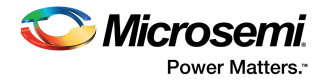

# 6 Board Component Placement

The following figure shows the placement of various components on the IGLOO2 Evaluation Kit silkscreen.

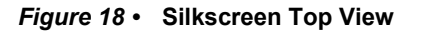

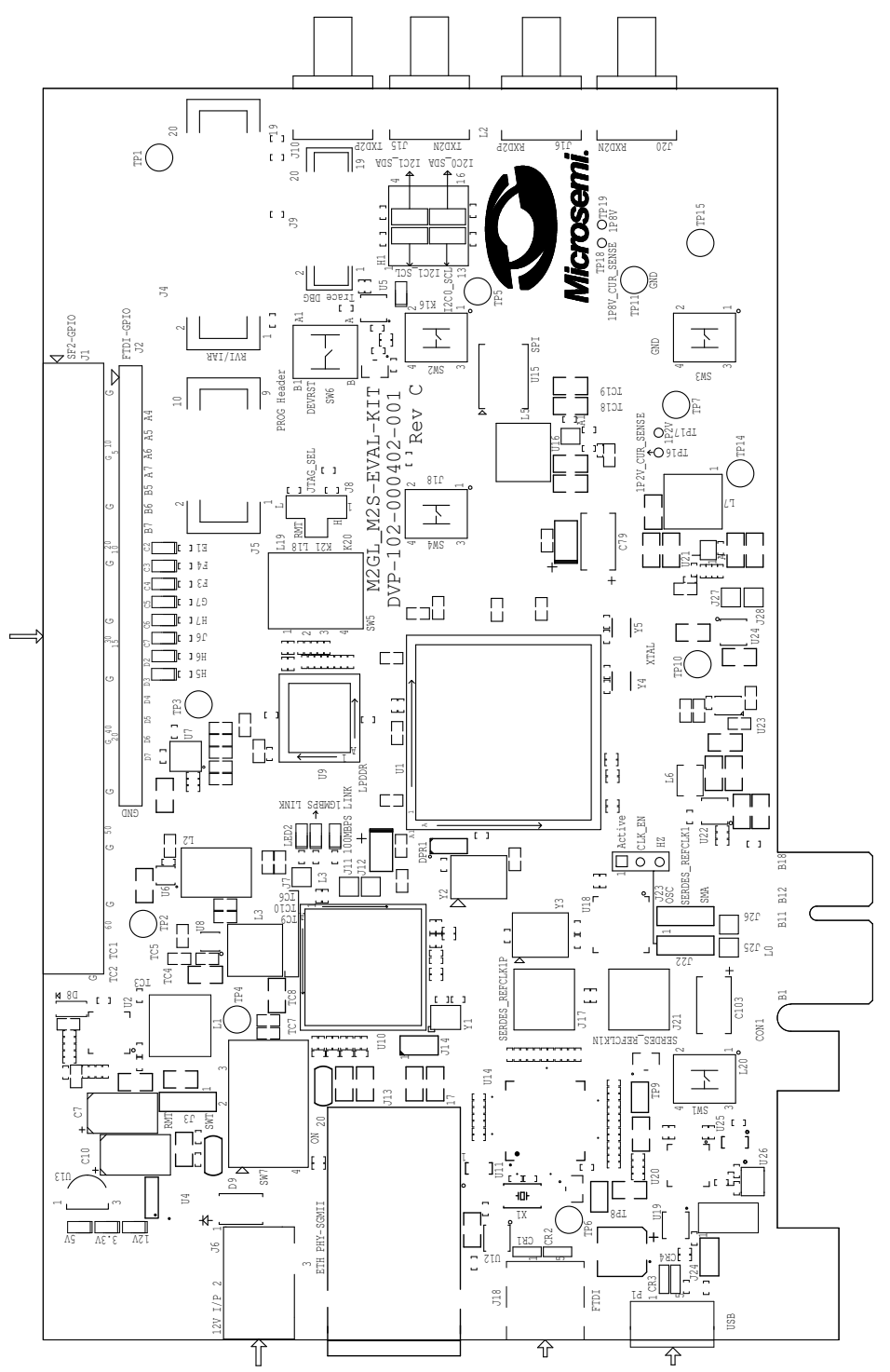

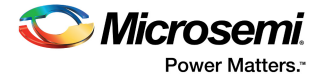

The following figure shows the bottom view of the silkscreen.

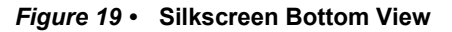

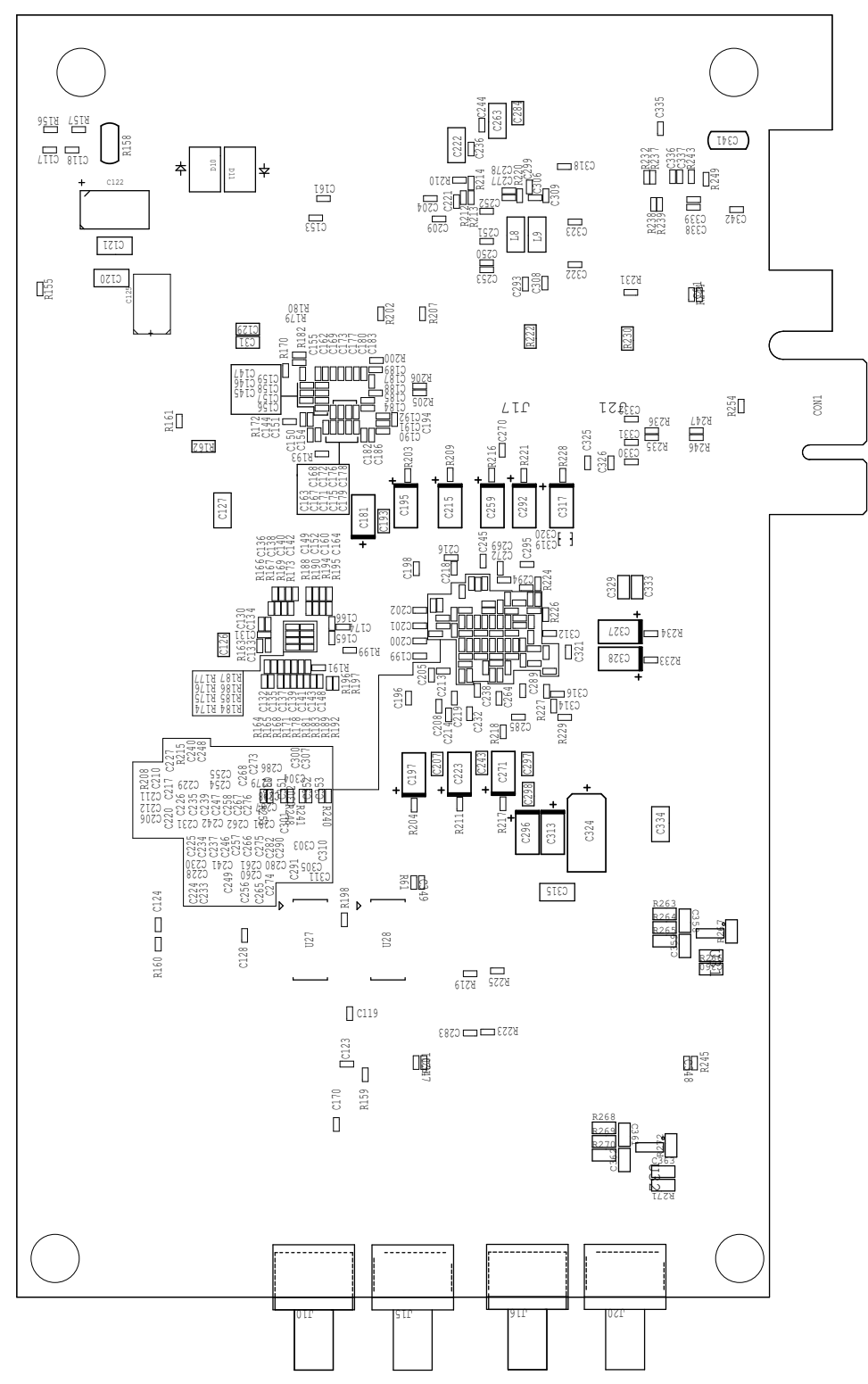

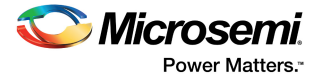

# 7 Demo Design

The IGLOO2 M2GL-EVAL-KIT comes with a preloaded PCIe control plane design to demonstrate key features of the IGLOO2 device, such as the PCIe interface, fabric interface, and GPIOs. These features can be used for rapid prototyping and validation of user designs.

For more information about how to run the demo design, see *Implementing PCIe Control Plane Design in IGLOO2 FPGA - Libero SoC v11.5 Tutorial*.

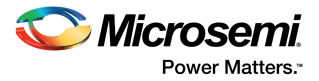

# 8 Manufacturing Test

The M2GL-EVAL-KIT contains a manufacturing test program that can be run to verify the functionality of the board. The test program contains various options that can be run as diagnostics for the SerDes, LPDDR, and SPI flash interfaces, and for debugging the LEDs and switches on the IGLOO2 Evaluation Board. One or more tests can then be selected from the list of available tests.

# 8.1 Board Setup

Before testing the IGLOO2 Evaluation Board:

 Download the IGL002\_MTD\_top.stp, MTD\_TESTER.exe and PMA\_SERDES\_CONFIGURATOR.exe files from http://www.microsemi.com/soc/download/rsc/?f=IGL002\_EVAL\_KIT\_MTD.
 Download and install drivers from http://www.ftdichip.com/Drivers/D2XX.htm.

# 8.2 Loopback Test for SerDes Lanes

The following table shows the list of tests performed on the four SerDes lanes in EPCS mode.

| Lane   | Loopback Test(s)               |
|--------|--------------------------------|
| Lane 0 | Internal loopback              |
| Lane 1 | Internal and external loopback |
| Lane 2 | Internal loopback              |
| Lane 3 | Internal loopback              |

| Table 14 • Loopback Tests for SerDes Lar |
|------------------------------------------|
|------------------------------------------|

## 8.2.1 Internal Loopback Test

To perform an internal loopback test on the SerDes lanes:

- 1. Connect the **J18** jumper to the test PC using a mini-USB to Type-A USB cable. This is required for SerDes GUI UART communication.
- 2. Switch ON the SW7 power supply switch.
- 3. Ensure that the board is programmed with the IGL002\_MTD\_top.stp file.
- 4. Double-click the PMA\_SERDES\_CONFIGURATOR.exe file to open the PMA SerDes Analyzer and test the board.

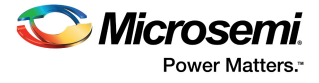

The **SERDES TEST APP** window appears, as shown in the following figure.

### Figure 20 • SERDES TEST APP Window

| serdes analyzer port settings                     |  |
|---------------------------------------------------|--|
| PMA SERDES ANALYZER                               |  |
| Communication Status: O Protocol:                 |  |
| PMA Ready Status                                  |  |
| LaneU: U Lane1: Lane2: Lane3: U                   |  |
| Assert Core Reset Core Reset status               |  |
| Register Space: serdes lane0 - Register Offset:0x |  |
| Write Data : 0x Read Data: 0x                     |  |
| Write Read                                        |  |
|                                                   |  |
| Enable Meso(RX to TX) loopback Meso lpbk status   |  |
| Enable Near(TX to RX) loopback Near lpbk status   |  |
| PRBS7     PRBS11     PRBS23     PRBS31            |  |
| Enable PRBS Gen+checker PRBS gen status           |  |
| PRBS Error count                                  |  |
| Lane0 : Lane1 : Lane2 : Lane3 :                   |  |
| Read and Display All Registers Clear display      |  |
| reg Address Register Name R/W Value (Hex)         |  |
|                                                   |  |
|                                                   |  |
|                                                   |  |
|                                                   |  |

5. Click the **port settings** tab.

## Figure 21 • Port Settings Tab

| 🖳 SERDES TEST   | АРР           |  |
|-----------------|---------------|--|
| serdes analyzer | port settings |  |
|                 | ▼ Open        |  |
| Baud Rate       | 57600 👻       |  |
| Data Bits       | 8 🗸           |  |
| Stop Bits       | 1 🔹           |  |
| Parity          | None 💌        |  |
| Flow Control    | None 🗸        |  |
| Xon 0x 11       | Xoff Ox 13    |  |

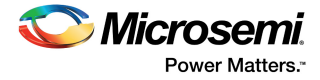

6. Select the highest COM port from the drop-down list, and click **Open** to establish connection with the test PC.

Figure 22 • Selecting the COM Port

| 🖳 SERDES TEST                                 | APP            |  |
|-----------------------------------------------|----------------|--|
| serdes analyzer                               | port settings  |  |
| COM11<br>COM12<br>COM13<br>COM14<br>Data bits | ▼ Open<br>)0 ▼ |  |
| Stop Bits                                     | 1 🗸            |  |
| Parity                                        | None -         |  |
| Flow Control                                  | None 👻         |  |
| Xon 0x 11                                     | Xoff Ox 13     |  |

7. Click the serdes analyzer tab to verify the connection.

### Figure 23 • SERDES Analyzer Tab

| SERDES TEST APP                               |                             |  |  |  |
|-----------------------------------------------|-----------------------------|--|--|--|
| serdes analyzer port settings                 |                             |  |  |  |
| PMA SERDES                                    | ANALYZER                    |  |  |  |
| Communication Status: Protocol: EPCS-1.25Gbps |                             |  |  |  |
| PMA Ready Status                              |                             |  |  |  |
| Lane0: O Lane1: O                             | Lane2 : 🥚 Lane3 : 🌔         |  |  |  |
| Assert Core Reset                             | Core Reset status           |  |  |  |
| Register Space: serdes lane0                  | Register Offset:0x          |  |  |  |
| Write Data : 0x                               | Read Data: 0x               |  |  |  |
| Write                                         | Read                        |  |  |  |
| transparant loopback enable                   | Transparant loopback enable |  |  |  |
| Enable Meso(RX to TX) loopback                | Meso lpbk status            |  |  |  |
| Enable Near(TX to RX) loopback                | Near lpbk status            |  |  |  |
| PRBS7     PRBS11                              | ○ PRBS23 ○ PRBS31           |  |  |  |
| Enable PRBS Gen+checker                       | PRBS gen status             |  |  |  |
| PRBS Error count                              |                             |  |  |  |
| Lane0 : Lane1 :                               | Lane2 : Lane3 :             |  |  |  |
| Read and Display All Registers                | Clear display               |  |  |  |
| reg Offset<br>num (Hex) Register Name         | R/W Value<br>(Hex)          |  |  |  |
|                                               |                             |  |  |  |
|                                               |                             |  |  |  |
|                                               |                             |  |  |  |
|                                               |                             |  |  |  |

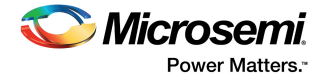

- Confirm that **Communication Status** indicator is green. A red indicator means that UART communication is not set up properly.
  - Confirm that the **Core Reset status** indicator is red. If the indicator is green, click **Deassert Core Reset** to disable the core reset.

#### Figure 24 • Deasserting Core Reset

| Deassert Core Reset          | Core Reset status  |
|------------------------------|--------------------|
| Register Space: serdes lane0 | Register Offset:0x |
| Write Data : Ox              | Read Data: 0x      |
| Write                        | Read               |

8. Select serdes lane0 from the Register Space drop-down list.

#### Figure 25 • Selecting Register Space

| PMA Ready Status                                           |                     |
|------------------------------------------------------------|---------------------|
| Lane0: 🌔 🛛 Lane1: 🌔                                        | Lane2 : 🌔 Lane3 : 🌔 |
| Assert Core Reset                                          | Core Reset status   |
| Register Space: serdes lane0 🗸                             | Register Offset:0x  |
| PCIe Core<br>Write Data : 0x Serdes system<br>serdes lane0 | Read Data: 0x       |
| serdes lane1 serdes lane2 serdes lane3                     | Read                |
| All 4 serdes lanes                                         |                     |
| Enable Meso(RX to TX) loopback                             | Meso lpbk status    |
| Enable Near(TX to RX) loopback                             | Near lpbk status    |

9. Click Enable Near (TX to RX) loopback to enable internal near-end loopback on SerDes lane 0.

### Figure 26 • Enabling Internal Loopback

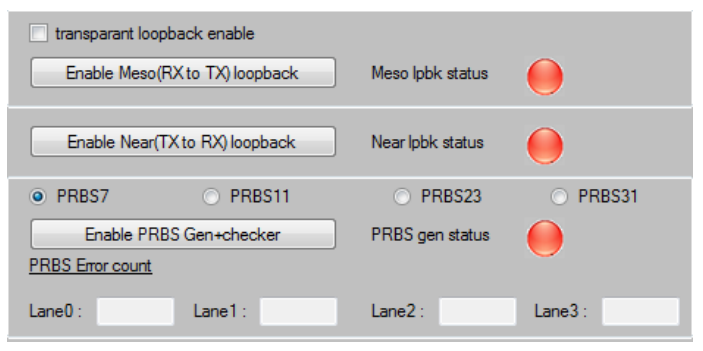

The Near lpbk status indicator turns green, as shown in the following figure.

#### *Figure 27* • Enabled Internal Loopback

| transparant loopback enable Enable Meso(RX to TX) loopback | Meso lpbk status | •        |
|------------------------------------------------------------|------------------|----------|
| Disable Near(TX to RX) loopback                            | Near lpbk status | •        |
| PRBS7     PRBS11                                           | O PRBS23         | PRBS31   |
| Enable PRBS Gen+checker                                    | PRBS gen status  |          |
| PRBS Error count                                           |                  | <b>U</b> |
| Lane0 : Lane1 :                                            | Lane2 :          | Lane3 :  |

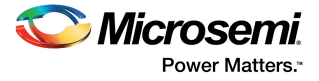

10. Click Enable PRBS Gen+checker to enable PRBS check.

### Figure 28 • Enabling PRBS Generator

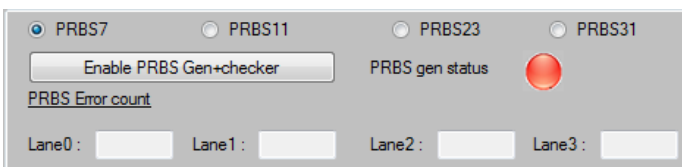

The **PRBS gen status** indicator turns green, as shown in the following figure.

#### Figure 29 • Enabling PRBS Pattern Generation

| O PRBS7          | PRBS11         | O PRBS23        | PRBS31  |
|------------------|----------------|-----------------|---------|
| Disable PF       | BS Gen+checker | PRBS gen status |         |
| PRBS Error count |                |                 |         |
| Lane0: 0         | Lane1 :        | Lane2 :         | Lane3 : |

After PRBS check is enabled, observe the PRBS error count for lane 0. The error count must be 0, indicating that the internal loopback test for SerDes lane 0 was successful. Any value other than 0 indicates that the internal loopback test had errors and was not successful.

11. Click **Disable PRBS Gen+checker** to stop packet transmission, and click **Disable Near (TX to RX) loopback** to disable loopback.

The Near lpbk status and PRBS gen status indicators turn red, as shown in the following figure.

#### Figure 30 • Disabling Internal Loopback

| transparant loopback enable    |                  |          |
|--------------------------------|------------------|----------|
| Enable Meso(RX to TX) loopback | Meso lpbk status |          |
| Enable Near(TX to RX) loopback | Near lpbk status | 0        |
| • PRBS7 O PRBS11               | O PRBS23         | O PRBS31 |
| Enable PRBS Gen+checker        | PRBS gen status  |          |
| PRBS Error count               |                  | <u> </u> |
| Lane0: Lane1:                  | Lane2 :          | Lane3 :  |

After testing internal loopback on SerDes lane 0, repeat the same test for other three SerDes lanes (lanes 1, 2, and 3).

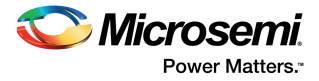

# 8.2.2 External Loopback Test

External loopback can be performed on SerDes lane 1 only. To perform the external loopback test:

- 1. Select serdes lane1 from the Register Space drop-down list.
- Figure 31 Selecting SerDes Lane 1

| PMA Ready Status                                                           |                     |
|----------------------------------------------------------------------------|---------------------|
| Lane0: 🚺 Lane1: 🌔                                                          | Lane2 : 🥚 Lane3 : 🌔 |
| Assert Core Reset                                                          | Core Reset status   |
| Register Space: serdes lane0                                               | Register Offset:0x  |
| PCIe Core<br>Write Data : 0x Serdes system<br>serdes Iane0<br>serdes Iane1 | Read Data: 0x       |
| serdes lane2<br>serdes lane2<br>serdes lane3<br>All 4 serdes lanes         | Read                |
| Enable Meso(RX to TX) loopback                                             | Meso lpbk status    |
| Enable Near(TX to RX) loopback                                             | Near lpbk status    |

- 2. Click Enable PRBS Gen+checker to check the error count.
- Figure 32 Enabling PRBS Generator

| PRBS7            | O PRBS11        | O PRBS23        | O PRBS31 |
|------------------|-----------------|-----------------|----------|
| Enable PF        | RBS Gen+checker | PRBS gen status |          |
| PRBS Error count |                 |                 | <u> </u> |
| Lane0 :          | Lane1 :         | Lane2 :         | Lane3 :  |

The PRBS gen status indicator turns green, as shown in the following figure.

Figure 33 • Enabling PRBS Pattern Generation

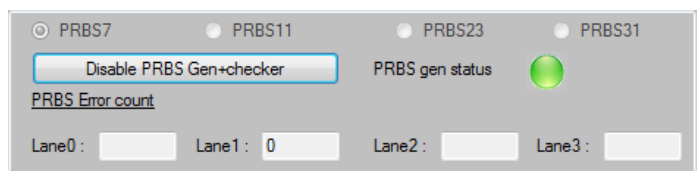

After the PRBS check is enabled, observe the PRBS error count for lane 1. It must be 0, indicating that the external loopback test for SerDes lane 1 was successful. Any value other than 0 indicates that the external loopback test had errors and was not successful.

3. Close the SerDes TEST APP window after the test is completed.

## 8.3 LPDDR and SPI Tests

To run the LPDDR and SPI tests on the IGLOO2 Evaluation Kit:

- Connect the J18 jumper to the test PC using a mini-USB to Type-A USB cable. This is required for SerDes GUI UART communication.
- 2. Switch ON the SW7 power supply switch.
- 3. Ensure that the board is programmed with the IGL002\_MTD\_top.stp file.
- 4. Double-click the MTD TESTER.exe file to open the MTD TESTER and test the evaluation board.

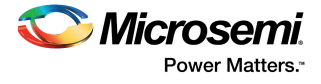

The **MTD TESTER** window appears, as shown in the following figure.

Figure 34 • MTD TESTER Window

| HTD TESTER               |              |
|--------------------------|--------------|
| register configuration g | ort settings |
|                          |              |
| No. Of Locations:        | 5000         |
| DDR TEST                 |              |
| DDR TEST PROGES          | 3:           |
| SPI FLASH TEST           |              |
| SPI FLASH ID CODE        |              |
| CLE                      | AR STATUS    |

5. Click the port settings tab.

#### Figure 35 • Port Setting Tab in MTD TESTER Window

| HTD TESTER             |              |
|------------------------|--------------|
| register configuration | ort settings |
|                        | ▼ Open       |
| Baud Rate              | 57600 👻      |
| Data Bits              | 8 🗸          |
| Stop Bits              | 1 🔹          |
| Parity                 | None 👻       |
| Flow Control           | None 👻       |
| Xon 0x 11              | Xoff Ox 13   |

6. Select the highest COM port from the drop-down list, and click **Open** to establish the connection with the test PC.

#### Figure 36 • Selecting COM Port

| HTD TESTER             |               |               |
|------------------------|---------------|---------------|
| register configuration | port settings |               |
| I                      | -             | Open          |
| COM3<br>COM1           | ha            |               |
| COM13                  | 0             |               |
| COM14<br>COM15         |               | -             |
| COM16<br>Stop Bits     |               | -             |
| Parity                 | None          | -             |
| Flow Control           | None          | -             |
| Xon 0x 11              | Xoff          | <b>O</b> x 13 |

Note: When using the USB cable for UART communication, four COM ports are shown in the drop-down list.

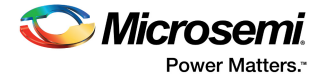

7. Click the register configuration tab to find the LPDDR test and SPI flash test.

## Figure 37 • Register Configuration Tab

| 🖳 MTD TESTER           |               |   | 23   |
|------------------------|---------------|---|------|
| register configuration | port settings |   |      |
|                        |               |   |      |
| No. Of Locations:      | 500           | D |      |
| DDR TEST               |               |   |      |
| DDR TEST PROGE         | SS:           |   |      |
|                        |               |   |      |
| SPI FLASH TEST         |               |   | - 11 |
| SPI FLASH ID CODE      | :             |   |      |
| CLEAR STATUS           |               |   |      |

## 8.3.1 LPDDR Test

In the LPDDR test, you can test the board in multiple locations. To run the LPDDR test:

1. Enter the number of locations to be accessed on LPDDR memory.

- Note: The default value is 5000.
  - 2. Click **DDR TEST** to run the LPDDR write or read test.
    - While the test is in progress, the percentage of test completed is displayed.
    - If the LPDDR test fails, the number of locations where the test failed is displayed.
    - If the test is completed successfully, the test status shows as **PASS**, as shown in the following figure.

## Figure 38 • LPDDR Test Passed

| HTD TESTER                  | - • ×    |  |  |
|-----------------------------|----------|--|--|
| register configuration port | settings |  |  |
|                             |          |  |  |
| No. Of Locations:           | 5000     |  |  |
| DDR TEST                    | PASS     |  |  |
| DDR TEST PROGESS:           | 100%     |  |  |
|                             |          |  |  |
| SPI FLASH TEST              |          |  |  |
| SPI FLASH ID CODE :         |          |  |  |
| CLEAR STATUS                |          |  |  |

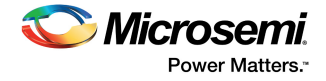

# 8.3.2 SPI Flash Test

To run the SPI flash test:

 Click SPI FLASH TEST to start the SPI flash test. After the test is completed successfully, the test status shows the status as PASS, as shown in the following figure.

### Figure 39 • SPI Flash Test Passed

| HTD TESTER             |               |   |
|------------------------|---------------|---|
| register configuration | port settings |   |
|                        |               |   |
| No. Of Locations:      | 500           | 0 |
| DDR TEST               |               |   |
| DDR TEST PROGES        | SS:           |   |
|                        |               |   |
| SPI FLASH TEST         | PAS           | S |
| SPI FLASH ID CODE      | : EF1         | 6 |
| CLEAR STATUS           |               |   |

- 2. After the test is completed, close the **MTD TESTER** window.
- 3. Click Clear Status to clear the status.

## 8.4 Switch and LED Tests

Use the following switches on the board to test the corresponding LEDs:

- When SW1 is pressed, the H5 LED must glow.
- When SW3 is pressed, the H6 LED must glow.
- When **SW4** is pressed, the **J6** LED must glow.
- When **SW2** is pressed, the **H7** LED must glow.

# 8.5 Board Debugging

If the board is not programmed successfully, check if all the power supplies, clocks, and reset signals are within the accepted range.

## 8.5.1 Power Supply Validation

To test and validate the power supply to the board:

1. Check for the default jumper settings as listed in Jumper Settings, page 6.

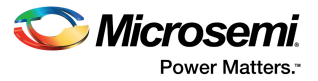

2. After power-on, measure the voltage at all the power supplies with respect to ground, and ensure that the voltages are within the ranges specified in the following table.

| Power Rail | Probing Point | Accepted Voltage Range (in Volts) |
|------------|---------------|-----------------------------------|
| 1P2V       | C95 pin 2     | 1.15 < VDD_REG < 1.25             |
| 5P0V       | C16 pin 2     | 4.75 < 5P0V < 5.25                |
| 3P3V       | C76 pin 2     | 3.15 < 3P3V < 3.46                |
| 2P5V       | C107 pin 2    | 2.375 < 2P5V < 2.625              |
| 3P3V_LDO   | C99 pin 1     | 3.135 < 3P3V_LDO < 3.465          |
| 2P5V_LDO   | C100 pin 1    | 2.375 < 2P5V_LDO < 2.625          |
| DDR_VTT    | C22 pin 1     | 0.88 < DDR3_VTT < 0.92            |
| 1P0V_PHY   | C36 pin 1     | 0.95 < 1P0V_PHY < 1.05            |
| 1P8V       | C31 pin 1     | 1.78 < 1P8V < 1.82                |

#### Table 15 • Power Supply Ranges

3. Check to confirm that the LED (on the top left of board) corresponding to each power rail is glowing.

4. Check to ensure that the ripples on each power rail are within ±5% of the corresponding voltage rail.

## 8.5.2 Clock Measurement

Measure the clock signal at Y2 pin 3, and ensure that a stable 50 MHz signal is available.

## 8.5.3 Reset Measurement

Measure the reset signal at resistor R14, and ensure that the signal is 3.3 V, and held high.

# 8.6 FPGA Programming Using Embedded FlashPro5

The IGLOO2 M2GL-EVAL-KIT has an embedded FlashPro5 programmer; therefore, an external programmer is not required to program the IGLOO2 device. The device can be programmed using the embedded FlashPro5, provided the FlashPro software is installed in the host PC.

**Note:** The board can also be programmed using FlashPro4. To program the board using FlashPro4, connect the FlashPro4 header to the **J5** jumper and change the position of the **J35** jumper to pin 2-3.

To program the device using the embedded FlashPro5:

1. Connect one end of a mini-USB to Type-A USB cable to the **J18** jumper and the other end to the USB port of the host PC.

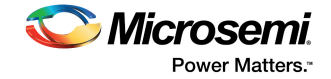

2. Launch the FlashPro software.

### Figure 40 • FlashPro Window

| I PlashPro         File       Edit View Tools Programmers Configuration Customize Help         D 26 日 ?       1 1 1 1 1 1 1 1 1 1 1 1 1 1 1 1 1 1 1                                                                                                    | - 0 ×  |
|----------------------------------------------------------------------------------------------------|--------|
| New Project     Image: Configure Device     Image: Configure Device     Image: |        |
| <b>Solution</b>                                                                                                    |        |
| X Version: 11.4.0.112<br>Release: v11.4<br>Checking for software updates                                                                                                    | ,<br>E |
| ( ▲   ►   \ All \ Errors \ Warnings \ Info /                                                                                                    |        |

- 3. Click New Project to create a new project.
- 4. In the **New Project** window, do the following, and click **OK**:
  - Enter a project name.
  - Select **Single device** as the programming mode.

### Figure 41 • New Project Window

| New Project                                                     |
|-----------------------------------------------------------------|
| Project Name:                                                   |
| Project Location:<br>\\dm\\dm\\dm-captures\pc\11_4_0_112 Browse |
| Programming mode                                                |
| <ul> <li>Single device</li> </ul>                               |
| Chain                                                           |
| Help OK Cancel                                                  |